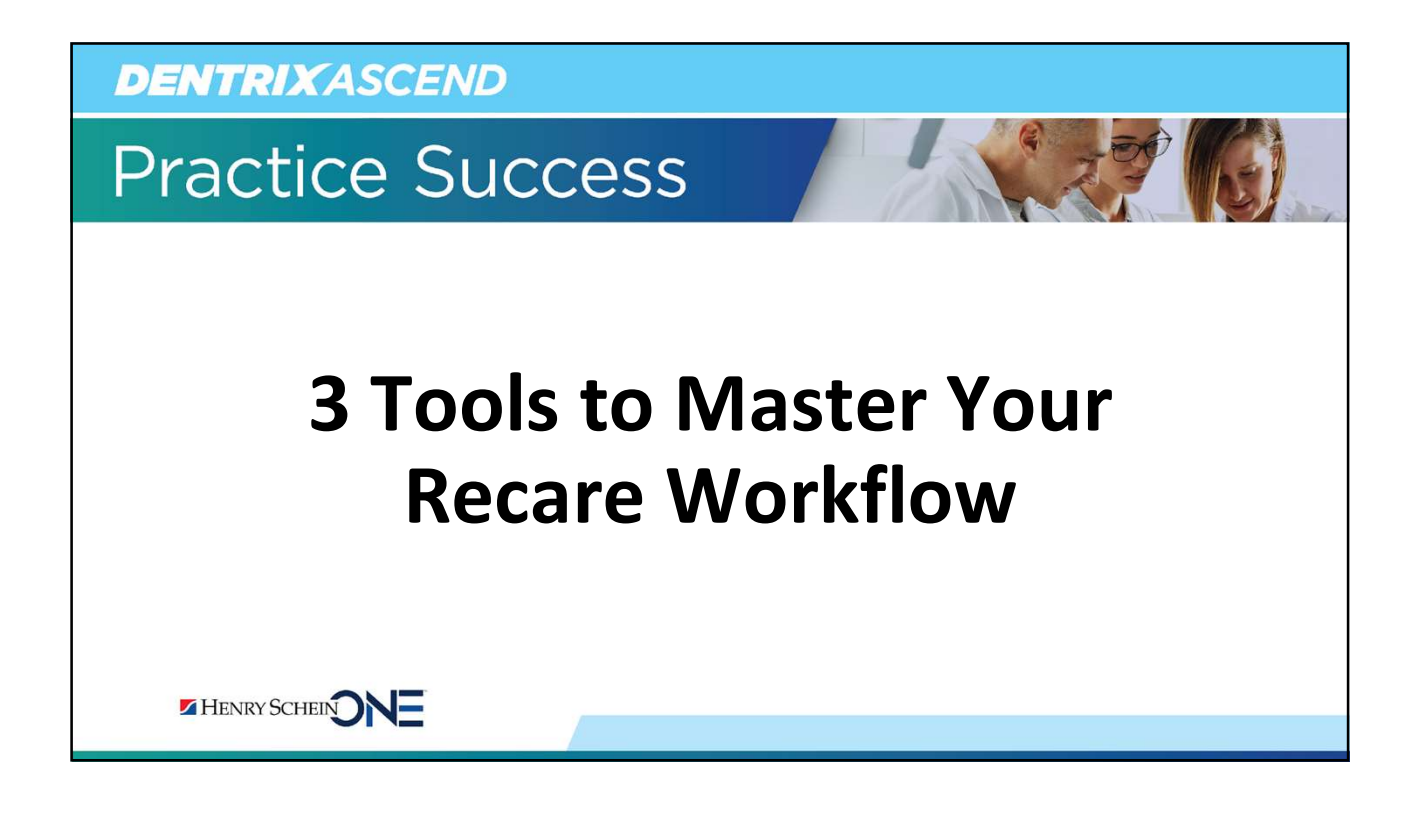

### **Presenter Introduction**

#### Jo Lowery

- Over 32 years of experience in the dental field.
- Certified trainer for Henry Schein since 2011.
- Awarded Dentrix Ascend Trainer of the Year in 2017.
- Loves the living breathing nature of Dentrix Ascend and is always excited to see what efficiencies Ascend brings to dentistry next!

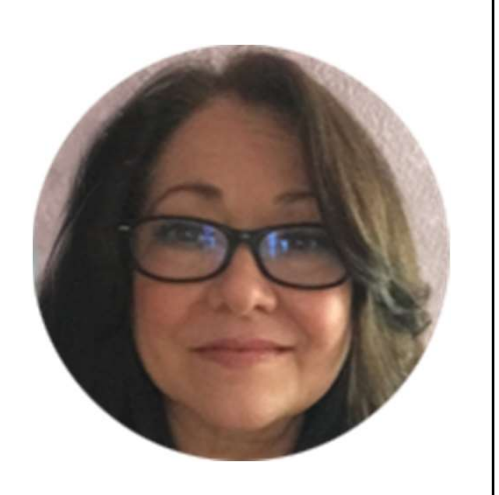

HENRY SCHEIN NE

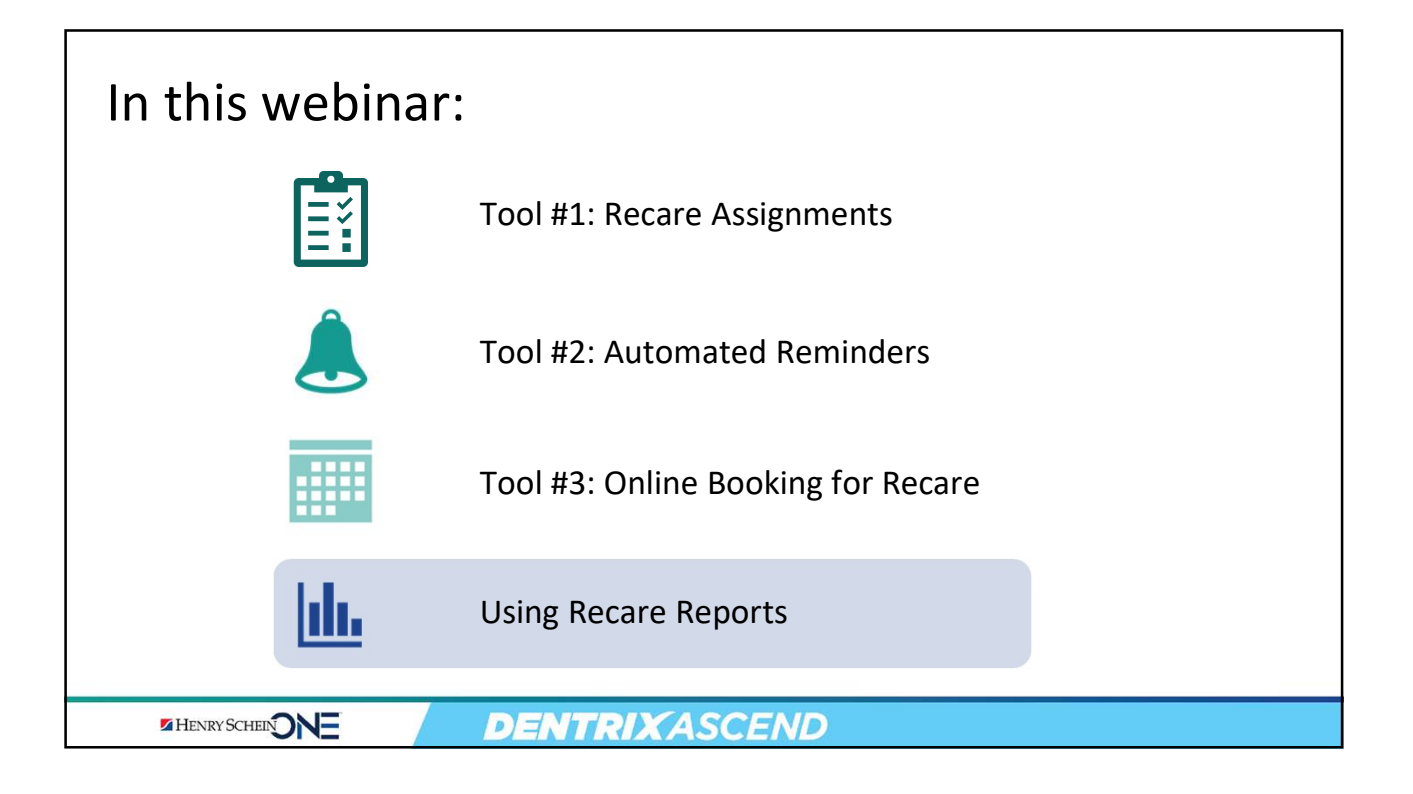

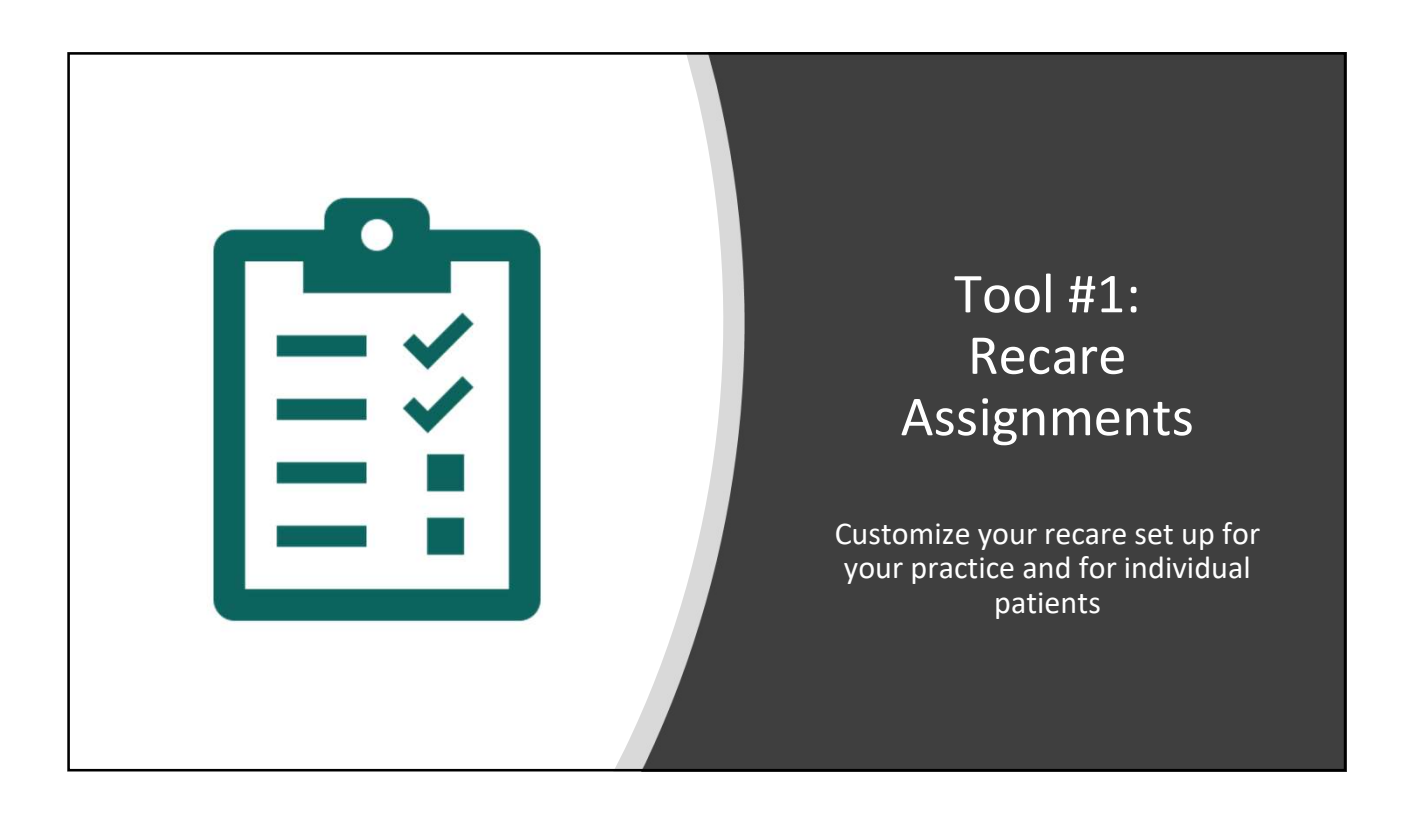

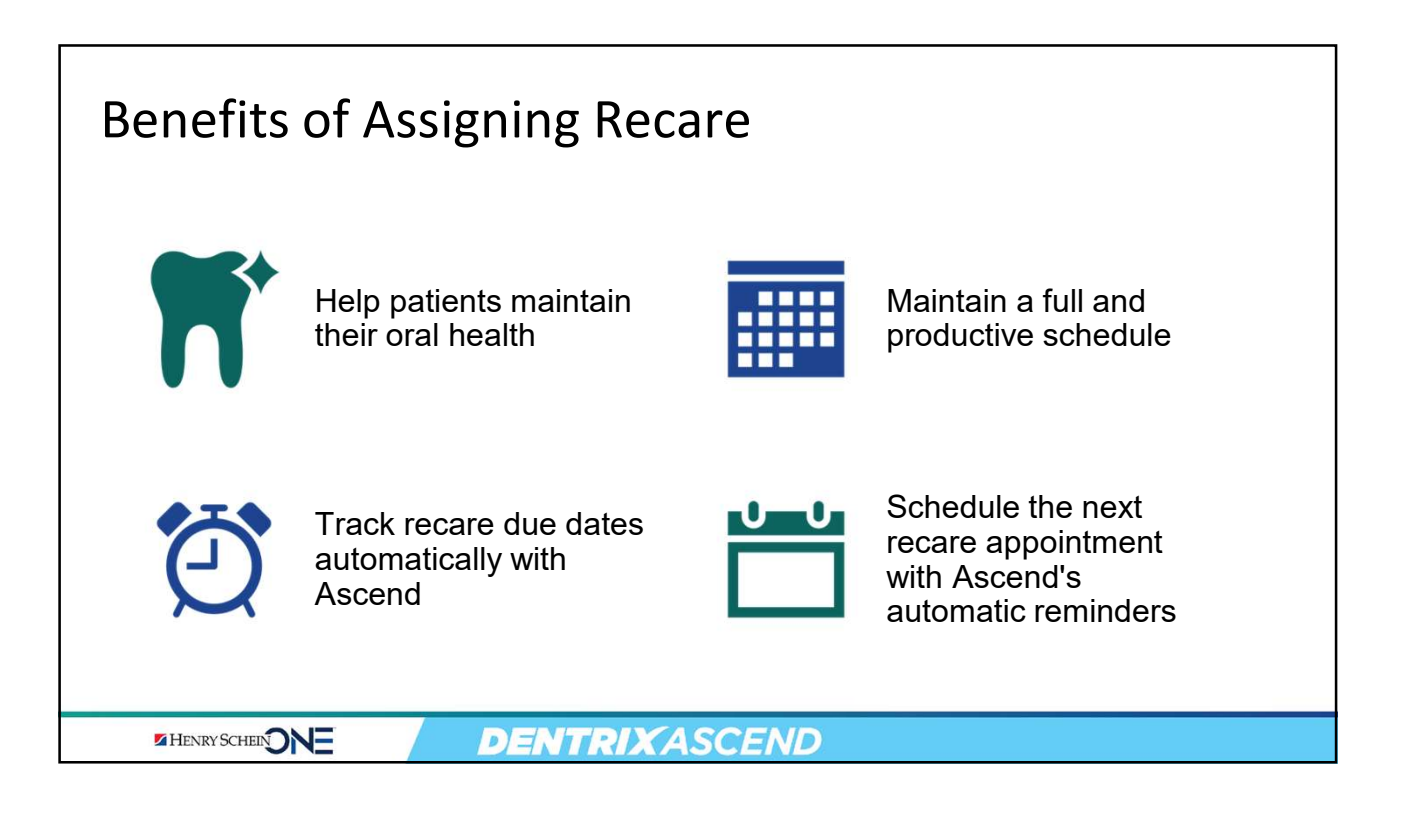

| How to Set Up Recare       |       | Recare S | etup                       |          |
|----------------------------|-------|----------|----------------------------|----------|
|                            |       | Туре     | Description                | Interval |
| Setting up Recare for your |       | FMX      | full mouth x-rays          | 3 Yrs    |
| practice has two steps.    |       | ORTHO    | ortho post-treatment stabi | . 1 Mo   |
|                            |       | PANOREX  | panoramic film             | 3 Yrs    |
| 1. Set Up Recare Types     |       | PERIO    | periodontal maintenance    | 3 Mos    |
| 2. Assign Recare for       |       | PROPHY   | periodic cleaning and exam | 6 Mos    |
| maniadari aticitts         | Reca  | are      | 2                          |          |
|                            | Туре  | Du       | e Date Appointment         | Interv   |
|                            | BITEW | INGS 01, | /21/2023 Unscheduled       | 1 Yr     |
|                            |       | UV 07    | (21/2022 Unscheduled       |          |

| . From the Settings menu,                                                                         | 🗳 Settings 🗸                                                                            | Ctn01-Cottonwood Den                                                                                     | × ₽ × ∰ Kayla ×                                                                                        |
|---------------------------------------------------------------------------------------------------|-----------------------------------------------------------------------------------------|----------------------------------------------------------------------------------------------------|----------------------------------------------------------------------------------------------------|
| select <b>Recare</b> .                                                                            | LOCATION                                                                                | PRODUCTION                                                                                               | PATIENT CARE                                                                                           |
|                                                                                                   | Location Hours<br>Location Information<br>Patient Forms<br>Operatories<br>User Accounts | Coverage Tables<br>Fee Schedules<br>Insurance Defaults<br>Procedure Codes & Conditions<br>Ledger Options | Clinical Note Templates<br>Medical Alerts Library<br>Patient Communications<br>Prescriptions<br>Recare |
| ote: Accessing this page<br>equires the Review Recare<br>et Up and Manage Recare<br>et Up rights. | ) User Roles                                                                            | Discount Options                                                                                         | Referra                                                                                                |

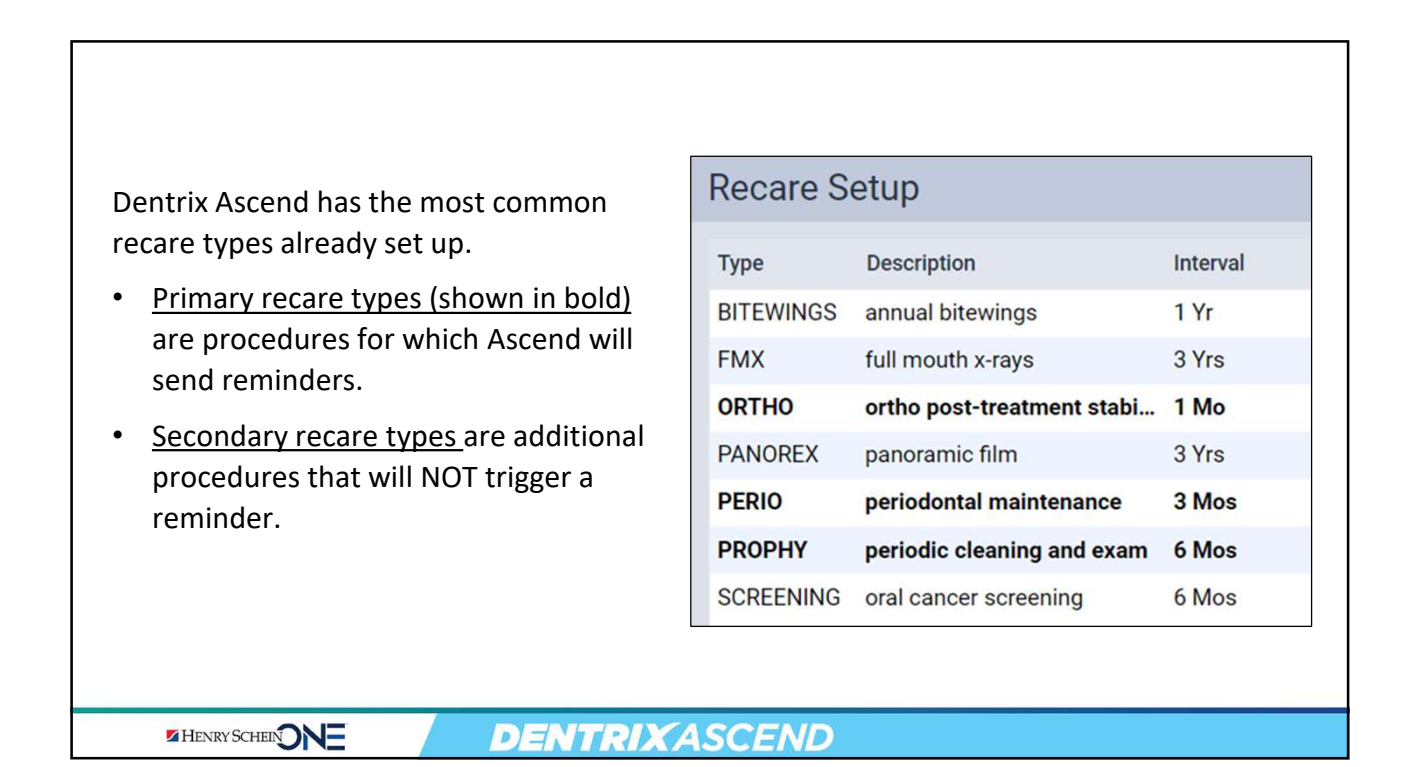

|                                      | Recare S  | etup              |          |                   |                               |   |
|--------------------------------------|-----------|-------------------|----------|-------------------|-------------------------------|---|
|                                      | Туре      | Description       | Interval | Edit Recare Infor | mation                        |   |
| elect a recare type to see the       | BITEWINGS | annual bitewings  | 1 Yr     | *Type             | PERIO                         | 0 |
| escription, default interval,        | FMX       | full mouth x-rays | 3 Yrs    | P                 |                               |   |
| nd procedures.                       | ORTHO     | ortho post-treat  | 1 Mo     | Description       | periodontal maintenance       |   |
| P                                    | PANOREX   | panoramic film    | 3 Yrs    | Interval          | 3 + - Months                  | * |
|                                      | PERIO     |                   | 3 Mos    |                   |                               |   |
| o edit a recare type:                | PROPHY    | periodic cleanin  | 6 Mos    |                   | Primary Recare Type 0         |   |
| 1. Select the recare type.           | SCREENING | oral cancer scre  | 6 Mos    | Procedures        | Add Draaaduraa                |   |
| <ol><li>Make the change.</li></ol>   |           |                   |          | Trocoules         | Add Procedures                |   |
| 3. Click Save.                       |           |                   |          |                   | D4910 Periodonial Maintenance | × |
|                                      |           |                   |          |                   |                               |   |
| <b>lata.</b> Vau will not be able to |           |                   |          |                   |                               |   |
|                                      |           |                   |          |                   |                               |   |
| dit a recare type that is            |           |                   |          |                   |                               |   |
| ssigned to patients.                 |           |                   |          |                   |                               |   |
|                                      |           |                   |          | Save Cancel       |                               |   |
|                                      |           |                   |          |                   | 8                             |   |

|                                | Recare S  | etup              |          |           |             |             | 1            | Create New |
|--------------------------------|-----------|-------------------|----------|-----------|-------------|-------------|--------------|------------|
|                                | Туре      | Description       | Interval | Create    | New Reca    | re          | -            |            |
|                                | BITEWINGS | annual bitewings  | 1 Yr     | 2         | *Type       | Туре        |              |            |
| To add a new recare procedure: | FMX       | full mouth x-rays | 3 Yrs    | 4         |             |             |              |            |
| 1. Click Create New.           | ORTHO     | ortho post-treat  | 1 Mo     |           | Description | Description |              |            |
| 2. Fill out the required       | PANOREX   | panoramic film    | 3 Yrs    |           | Interval    | 1 + -       | Months       | -          |
| information                    | PERIO     | periodontal mai   | 3 Mos    |           |             |             |              |            |
| 2 Click Save                   | PROPHY    | periodic cleanin  | 6 Mos    |           |             | Primary R   | ecare Type 🚯 |            |
| 3. CIICK Save.                 | SCREENING | oral cancer scre  | 6 Mos    |           | Procedures  | Add Procedu | res          | ]          |
|                                |           |                   |          | 3<br>Save | Cancel      | ]           |              |            |
|                                |           |                   |          | Jare      | Cancer      | ]           |              |            |

# Tip

Check **Primary Recare Type** to automatically set up reminders for yourself and patients.

- The Routing Panel will only prompt you to schedule Primary Recare Types.
- Patient Communications are only sent for Primary Recare Types.

| rype      | Description       | Interval | Edit Recare Infor | mation                                    |   |
|-----------|-------------------|----------|-------------------|-------------------------------------------|---|
| BITEWINGS | annual bitewings  | 1 Yr     | *Type             | PROPHY                                    | 0 |
| FMX       | full mouth x-rays | 3 Yrs    |                   |                                           |   |
| ORTHO     | ortho post-treat  | 1 Mo     | Description       | periodic cleaning and exam                |   |
| PANOREX   | panoramic film    | 3 Yrs    | Interval          | 6 + - Months                              | * |
| PERIO     | periodontal mai   | 3 Mos    |                   |                                           |   |
| PROPHY    | periodic cleanin  | 6 Mos    |                   | <ul> <li>Primary Recare Type 1</li> </ul> |   |
| SCREENING | oral cancer scre  | 6 Mos    |                   |                                           |   |
|           |                   |          | Procedures        | Add Procedures                            |   |
|           |                   |          |                   | D1110 Prophylaxis - Adult 🗙               |   |
|           |                   |          |                   | D1120 Prophylaxis - Child X               |   |
|           |                   |          |                   |                                           |   |
|           |                   |          |                   | D1120 Prophylaxis - Adult X               |   |

## 2

### Step Two: Assign Recare to Patients

Now that you have recare types set up for your practice, you can assign recare to patients.

You can do this in two places:

- 1. From the Calendar appointment
- 2. From the patient's Recare Page

Note: This action requires the Review and Manage Patient Recare right.

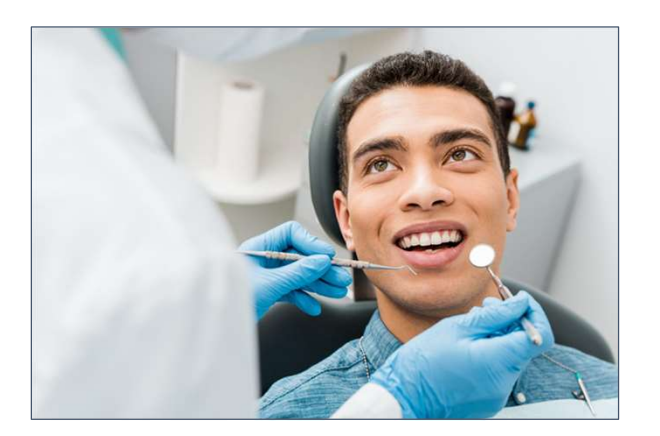

HENRY SCHEINDNE

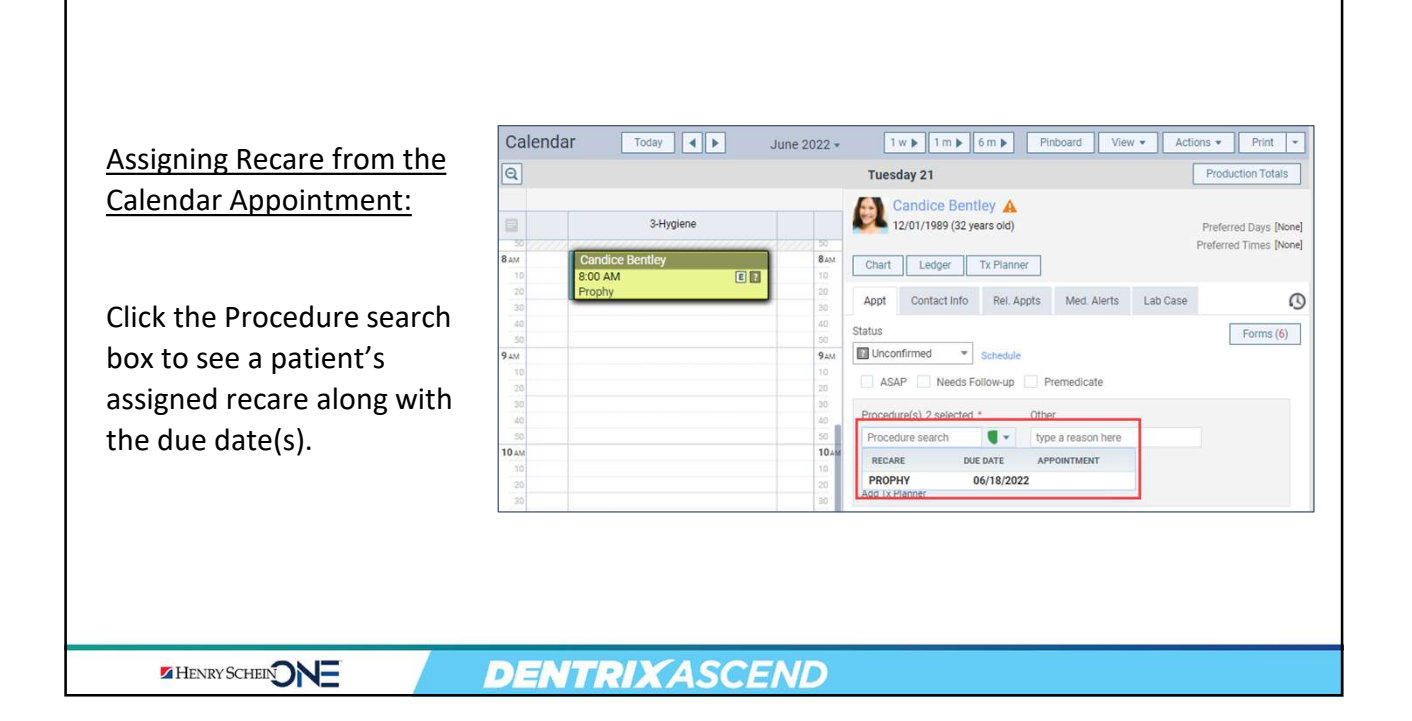

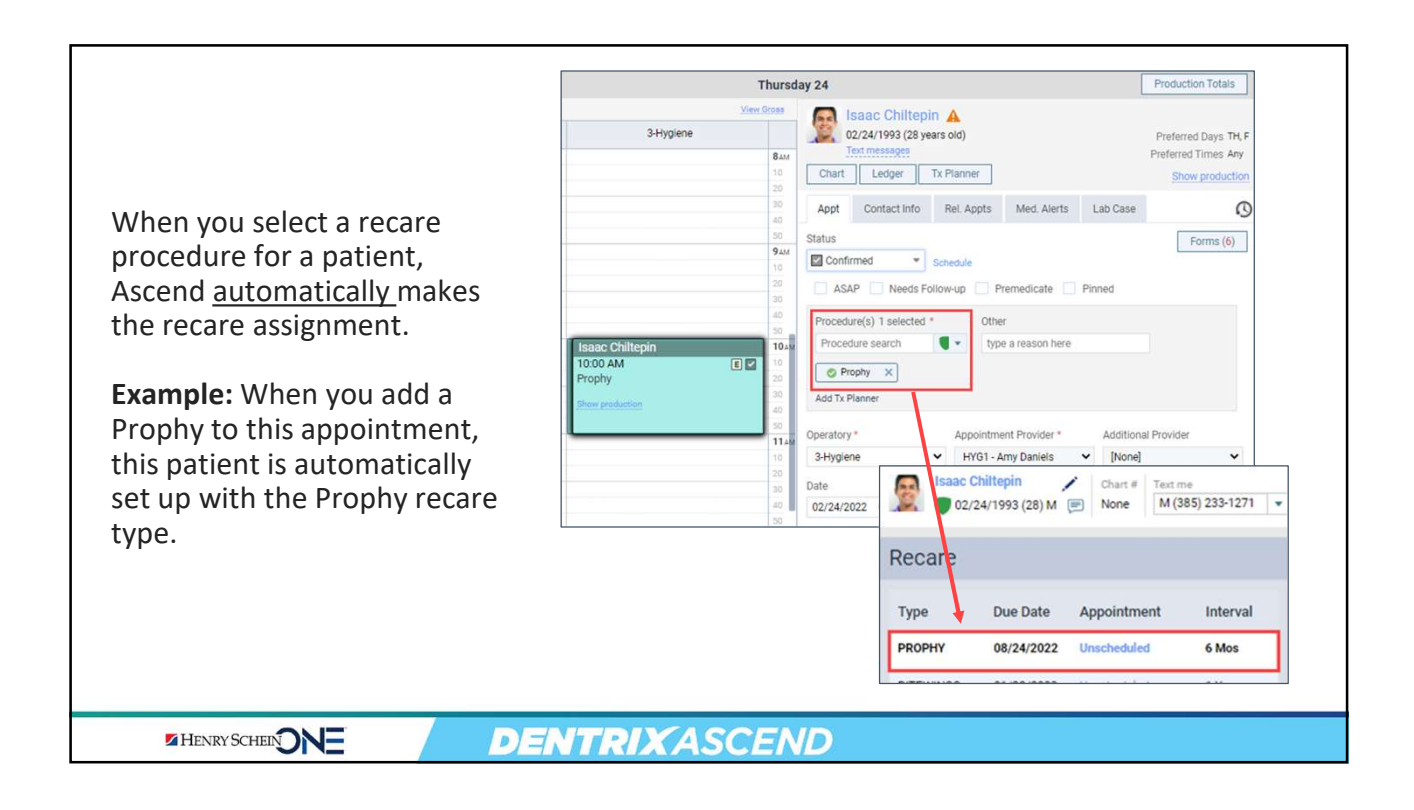

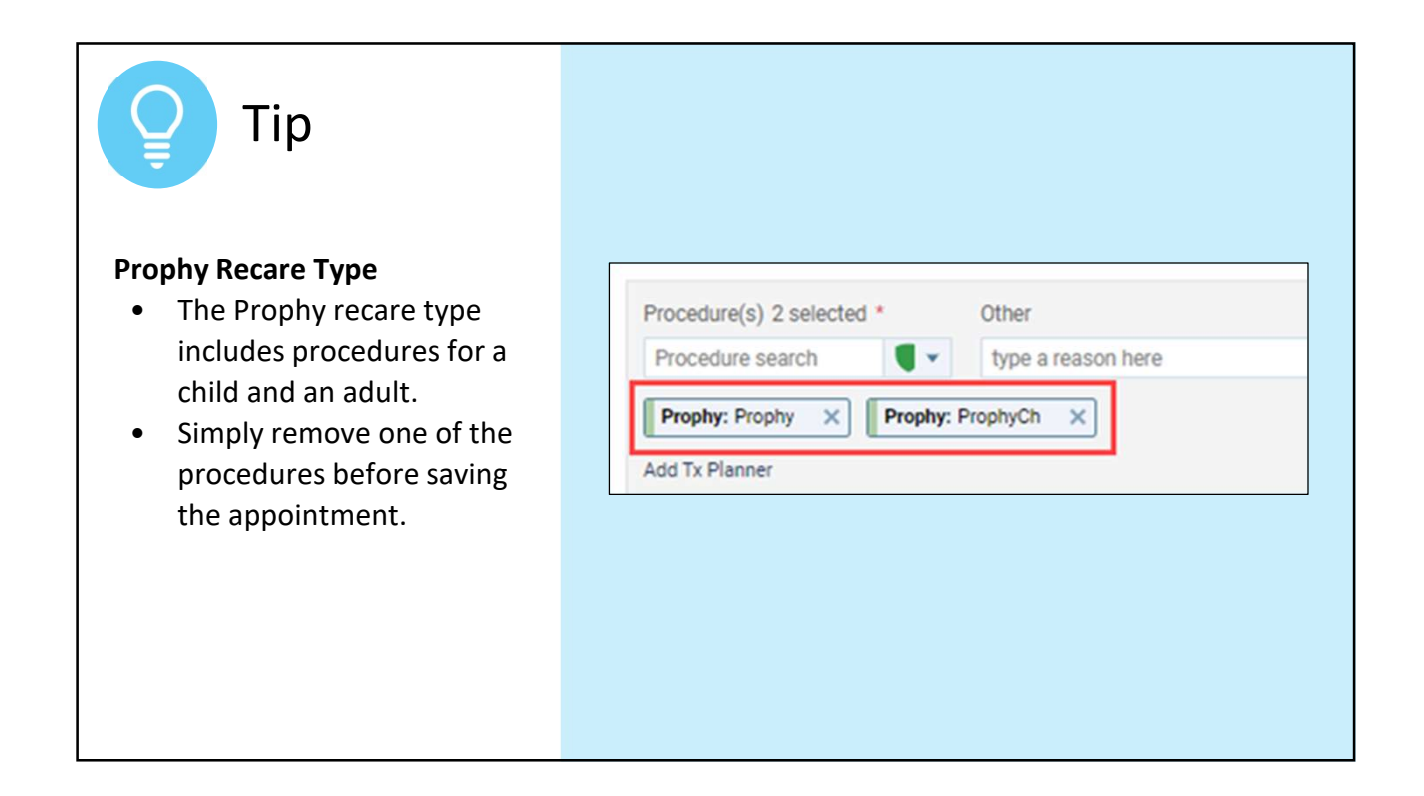

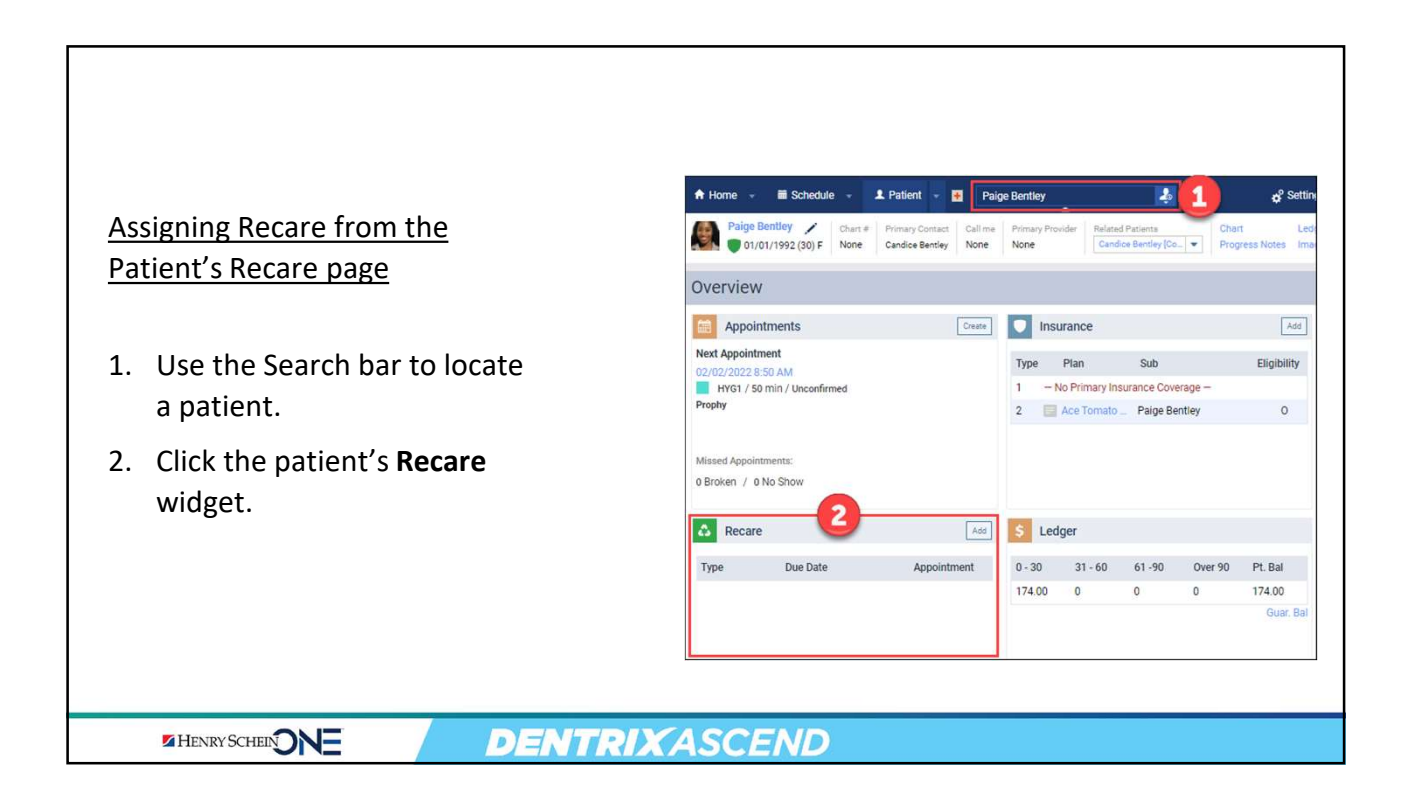

|                                                                                                    | Type Due Date Appointment Interval | Add New Recare                                                                                                    |
|----------------------------------------------------------------------------------------------------|------------------------------------|----------------------------------------------------------------------------------------------------|
| <ol> <li>Select Add New Recare.</li> <li>From the Type drop down,<br/>select a recare type.</li> <li>Edit the details if needed</li> </ol> | Type Gue Date Appointment meeta    | BitEvinal         RECARE         DESCRIPTION         INTERVAL           Due Date:         BitEvinas         annual blewings         1 Year           Description:         BitEvinas         annual blewings         1 Year           ORTHO         ortho         ganoramic film         3 Years           ORTHO         ortho post-reament stabil.         1 Month           PANOREX         periodicatal maintenance         3 Months           PROPHY         periodical cleaning and exam.         6 Months |
| 6. Click <b>Save</b> .                                                                                                    |                                    | Add New Recare                                                                                                    |
|                                                                                                    | TRIXASCEND                         |                                                                                                    |

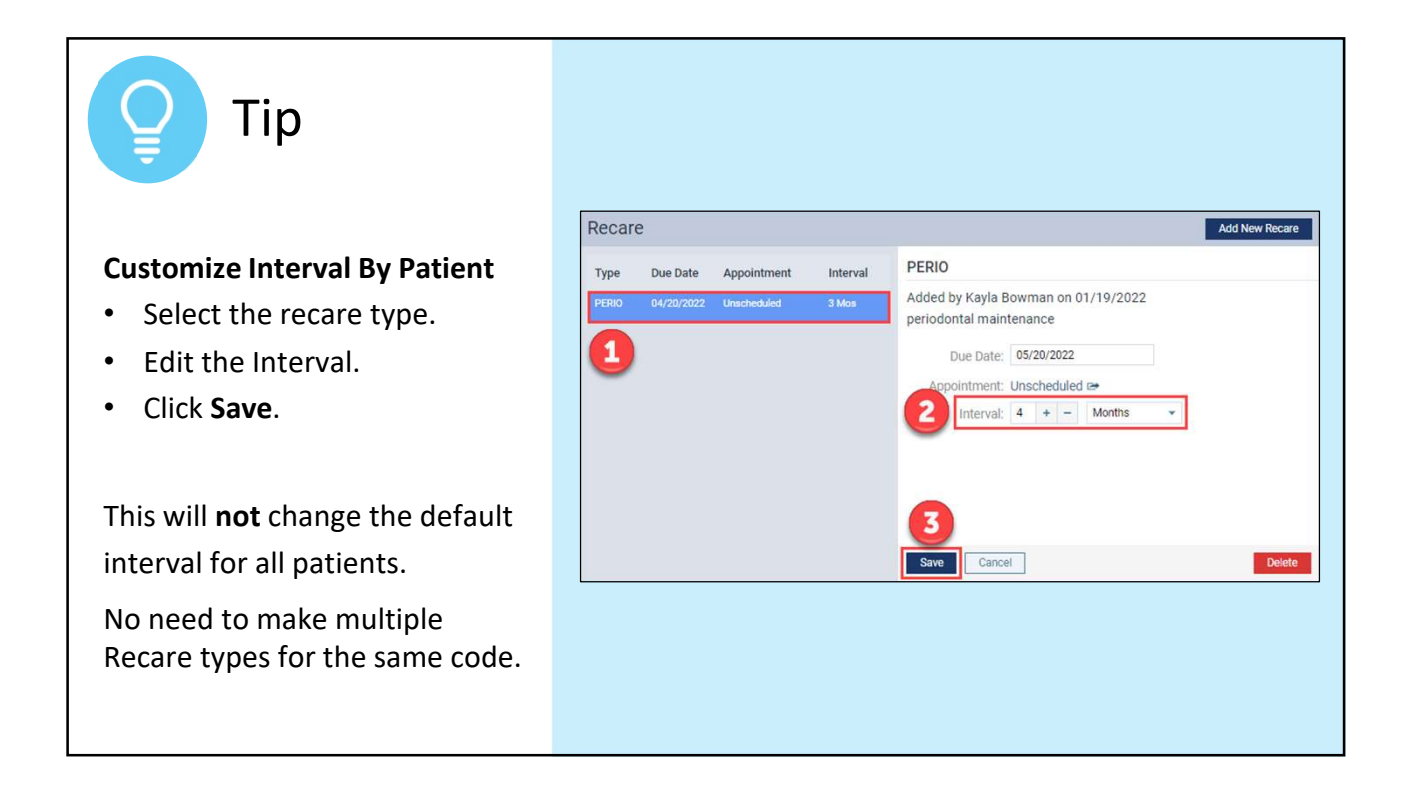

| <b>V</b> Tip                                       |           |            |             |          |
|----------------------------------------------------|-----------|------------|-------------|----------|
| Assign Multiple Recare Types                       | Recare    |            |             |          |
| You can assign multiple recare types to a patient. | Туре      | Due Date   | Appointment | Interval |
| .,,,,,,,,,,,,,,,,,,,,,,,,,,,,,,,,,,,,,,            | BITEWINGS | 01/21/2023 | Unscheduled | 1 Yr     |
|                                                    | PROPHY    | 07/21/2022 | Unscheduled | 6 Mos    |
|                                                    |           |            |             | 1        |
|                                                    | 17        |            |             |          |

### How to Schedule the Next Recare Appt

Invite patients to schedule their next recare appointment before they leave the office.

Ascend will prompt you to schedule the next recare appointment in two places:

- 1. In the Routing Panel
- 2. In the Calendar

| nair                                                                                 |                                                             |                                                           | 1 -    |                                                                                                    |
|--------------------------------------------------------------------------------------|-------------------------------------------------------------|-----------------------------------------------------------|--------|----------------------------------------------------------------------------------------------------|
| Paige Bent<br>01/01/199                                                              | 1) Chair<br>ley<br>2 (30)                                   | Check                                                     | iout 👻 |                                                                                                    |
| Enter appointmen                                                                     | t note                                                      |                                                           |        | Patient - 💌 Paloe Bentley                                                                                                    |
|                                                                                      |                                                             |                                                           |        |                                                                                                    |
| ode Description                                                                      | n Pro<br>s-Adult H                                          | rider Status<br>YG1 <b>v</b> Post                         |        | dee E                                                                                                    |
| ode Description<br>1110 Prophylaxi<br>Needs Follow-u<br>hart Perio 1<br>Schedule Rec | a Pro-<br>s - Adult H<br>p Premedic<br>x Planner<br>are (1) | vider Status<br>YG1 V Post<br>ate Complete<br>Add New Rec | All    | Schedule Appointment     The patient needs an appointment     PROPHY 07/21/2022     BITEVINSS 01/21/2023     Schedule appointment now? |

HENRY SCHEIN ONE

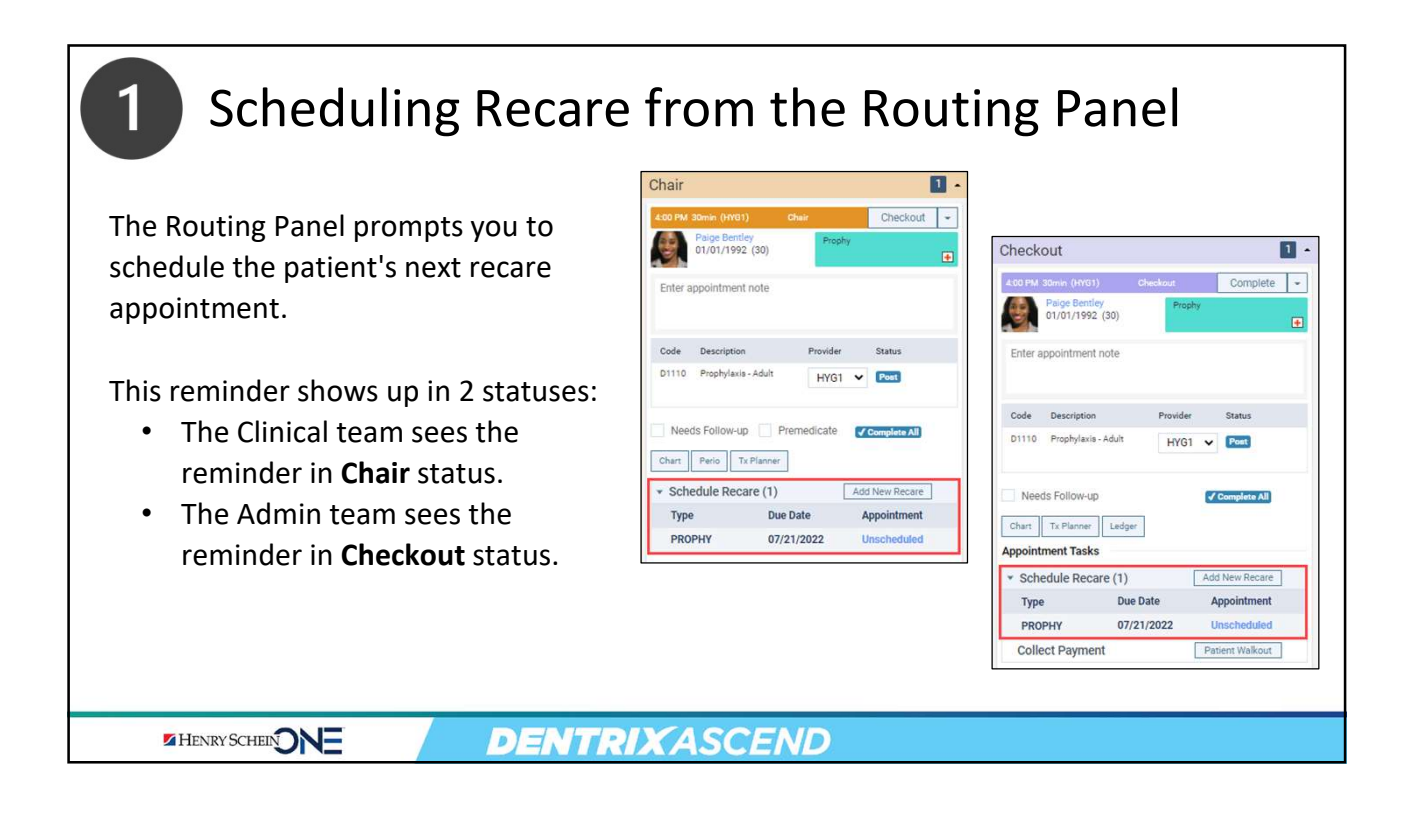

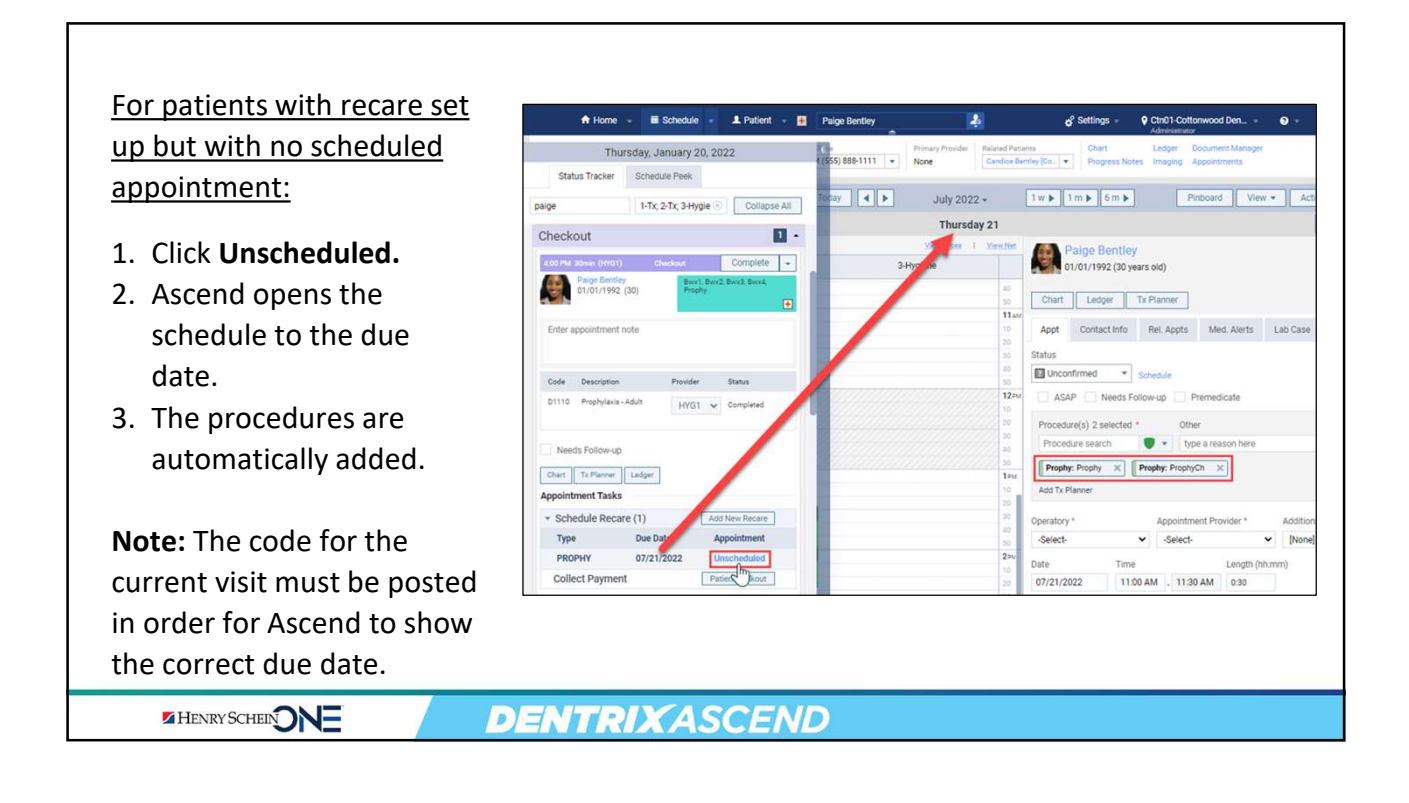

| or patients with no recare | A Home v 🔳 Schedule v 1. Patient v 🐇 Maria Garcia 🤌 🧬 Settings v 🖓 Chin Loot. v 🚱 v Administra.                                   | 🗭 Kayla    |
|----------------------------|----------------------------------------------------------------------------------------------------|------------|
| et up:                     | Thursday, January 20, 2022 4 Add Status Tracker Schedule Peek Add Patient Search Hyg. 0P-1; 0P-2; 0 © Collapse All Add New Recare | New Recare |
| . Click Add New Recare.    | Arriving 10 - Type: Please select a type - Interval: +                                                                            |            |
| . Set up the recare type,  | Ready Due Date:                                                                                                    |            |
| interval, and due date.    | Checkout 2 ~<br>1300 AM the (varie) Checkout Complete -<br>Maria Garcia<br>05:23:1972 (49) Prephy                                 |            |
|                            | Enter appointment note Code Description Provider Status                                                                           |            |
|                            | DOI U Limited Builuation DOI U Completed Chart T: Planner Ledger Appointment Tasks Schedule Recare (0) Add New Recare             |            |
|                            | Collect Payment Patient Walkout                                                                                                   |            |

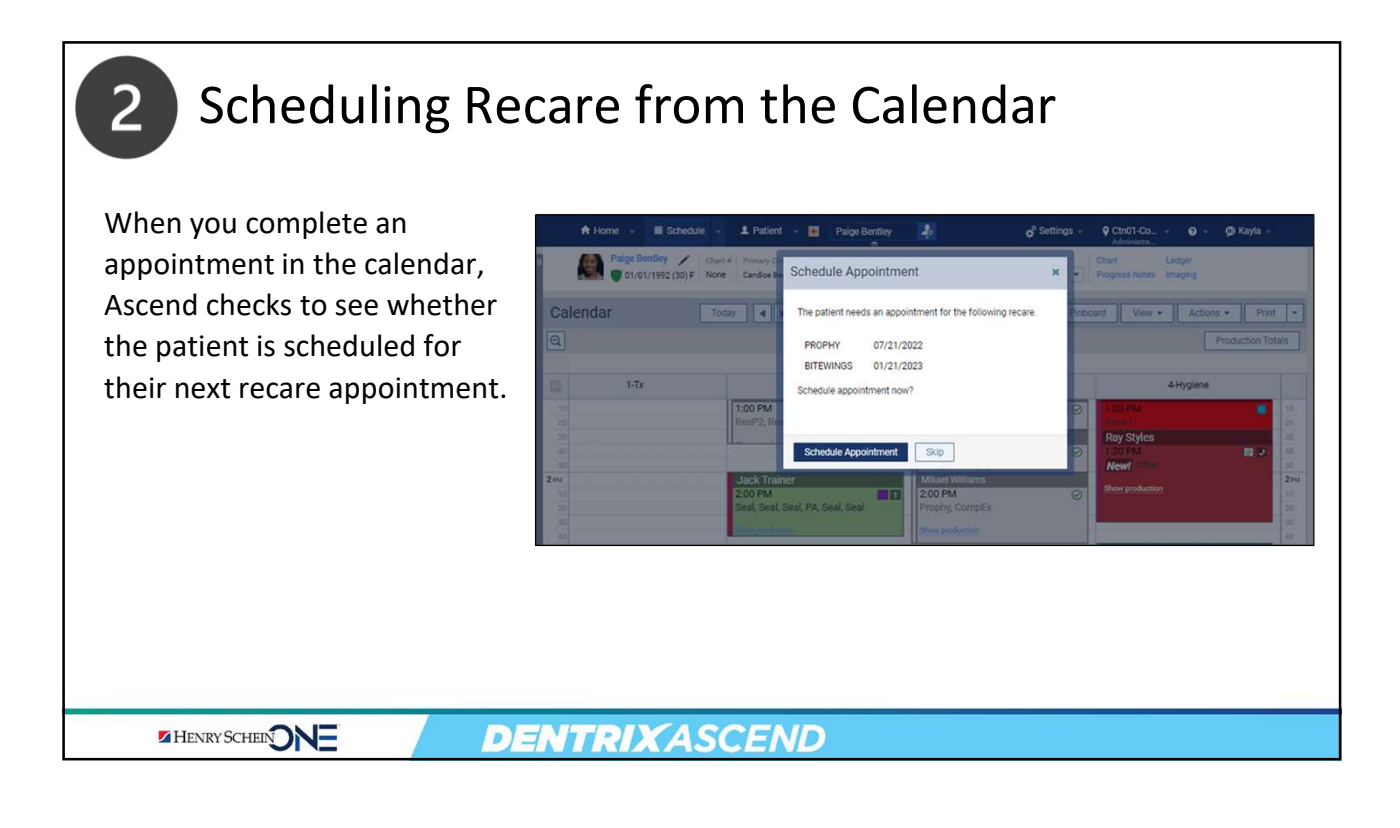

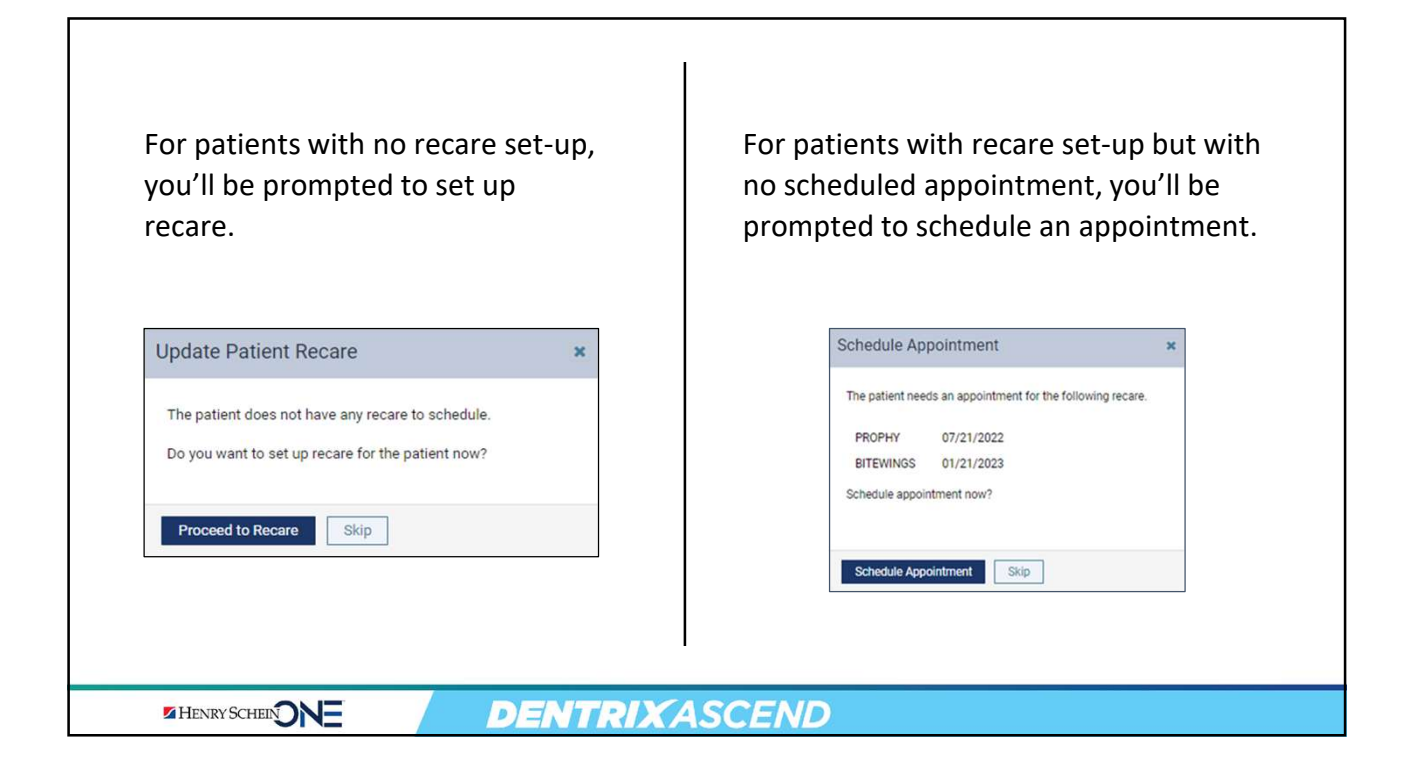

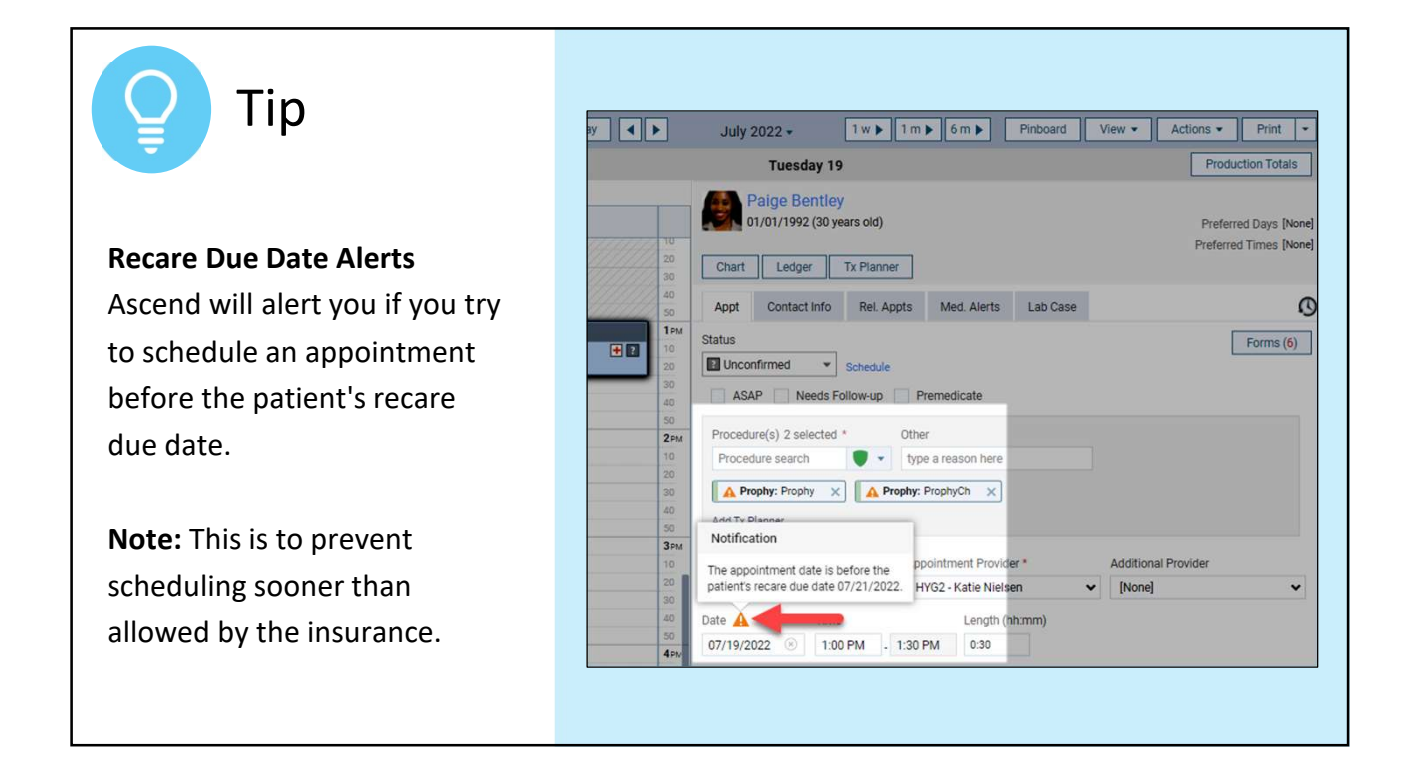

#### Where to Get Help Videos **Recare Overview** Scheduling the Next Recare Appointment Scheduling Recare from the Routing Panel • Personalizing a Patient's Recare Interval Articles Adding recare types • Attaching Recare to Patients Cleaning Up Your Recare Types Webinar Implement A More Profitable Patient Visit Workflow • with the Dentrix Ascend Routing Panel **DENTRIX**ASCEND HENRY SCHEIN

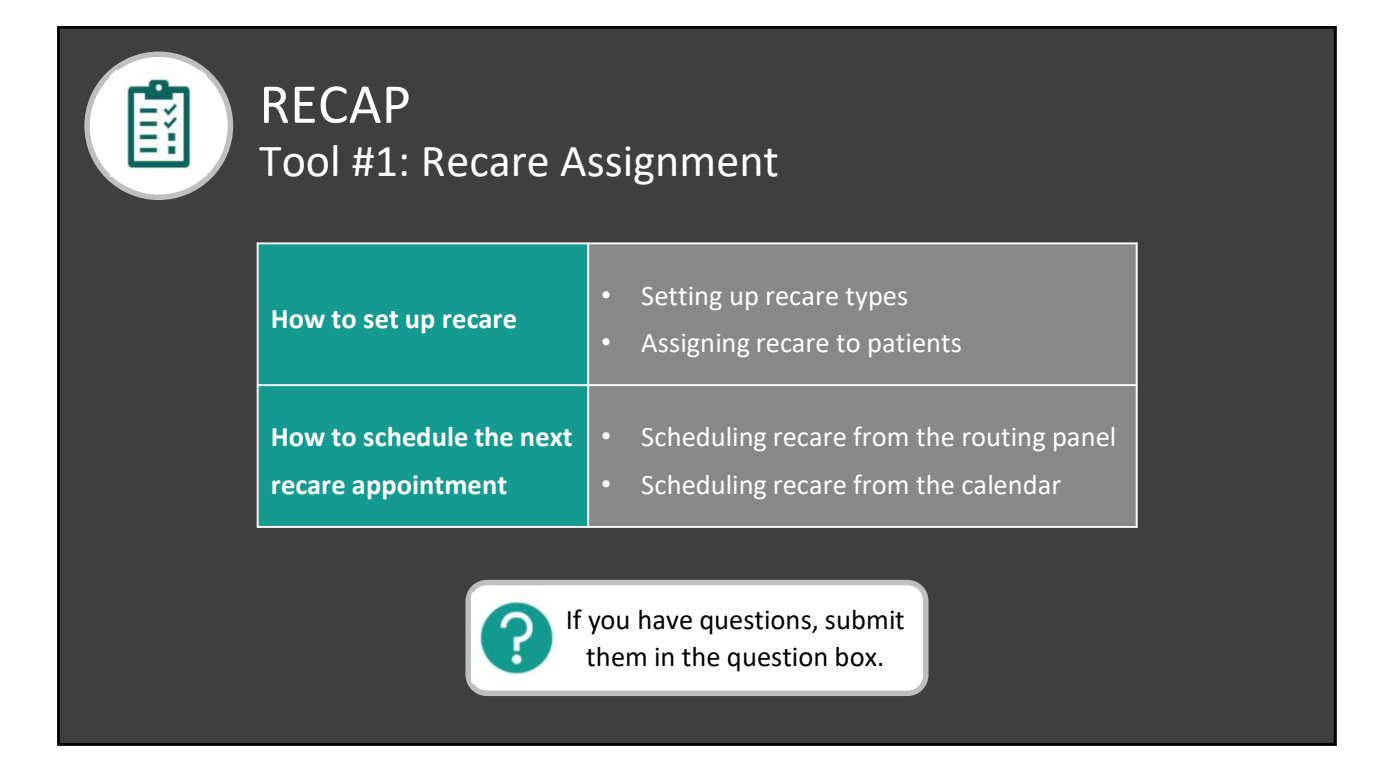

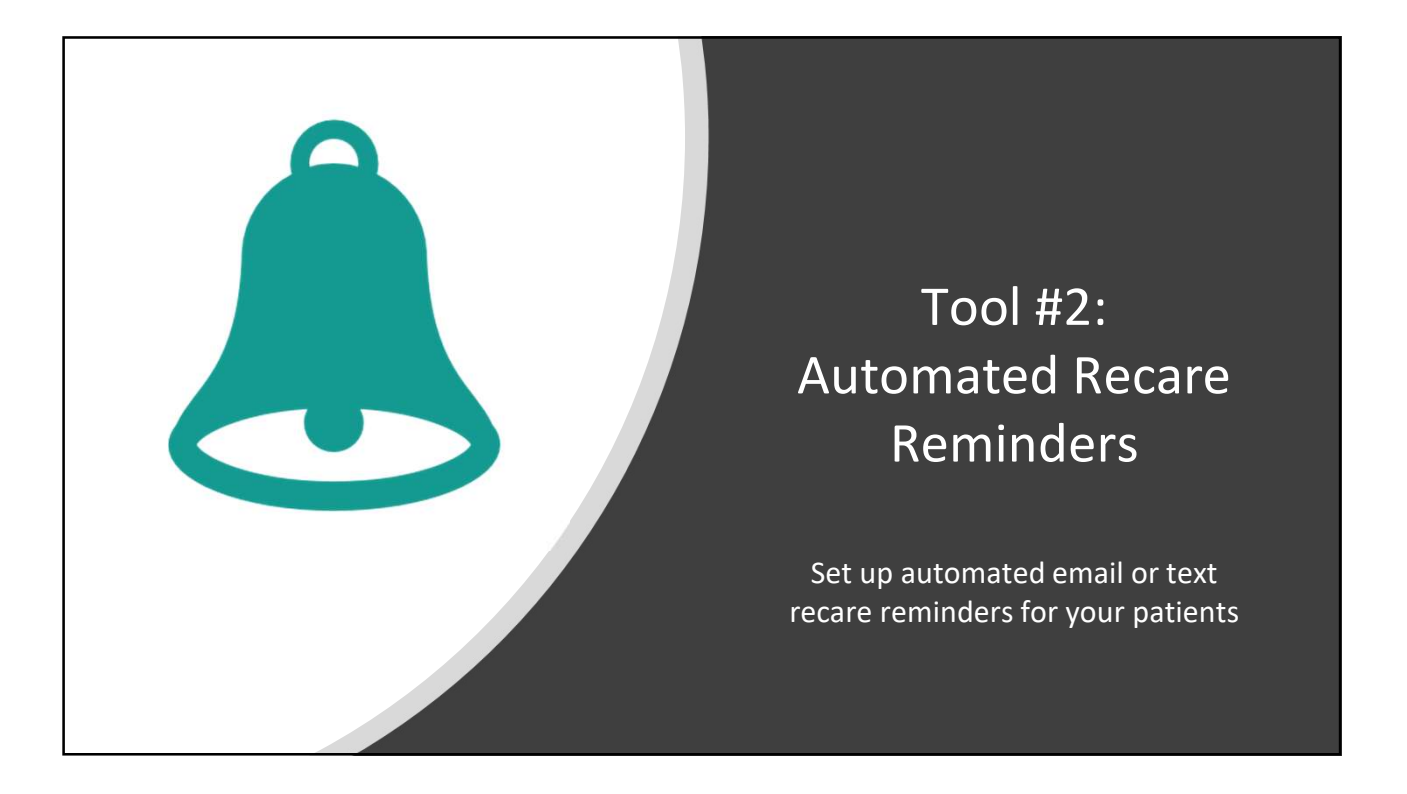

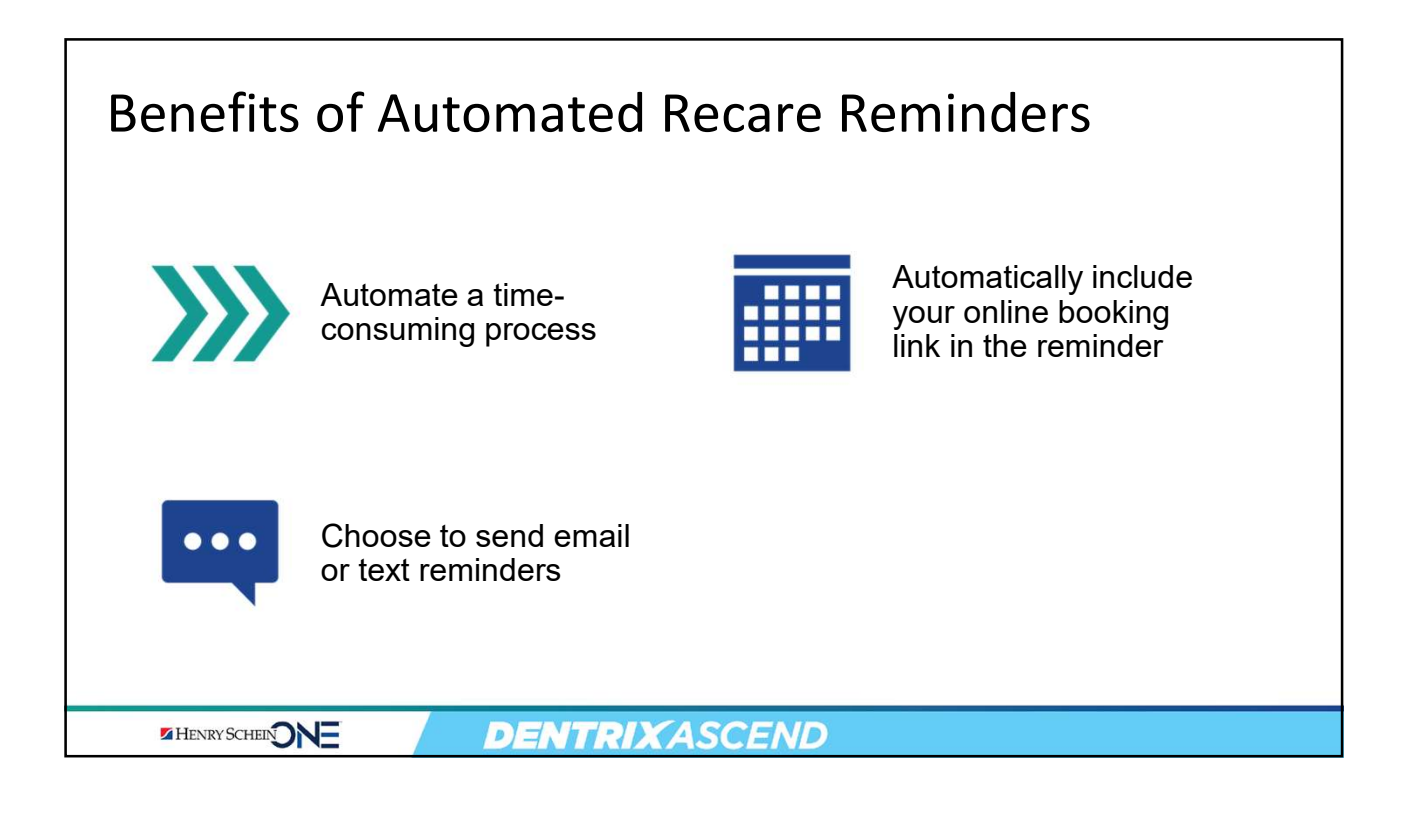

### Two Types of Reminders

• From the Settings menu, click **Patient Communications**.

#### Two Types of Reminders for Recare

- Appointment: Sent to patients who have any type of upcoming appointment.
- Recare: Sent to patients who have a primary recare type set up but who have NOT scheduled an appointment.

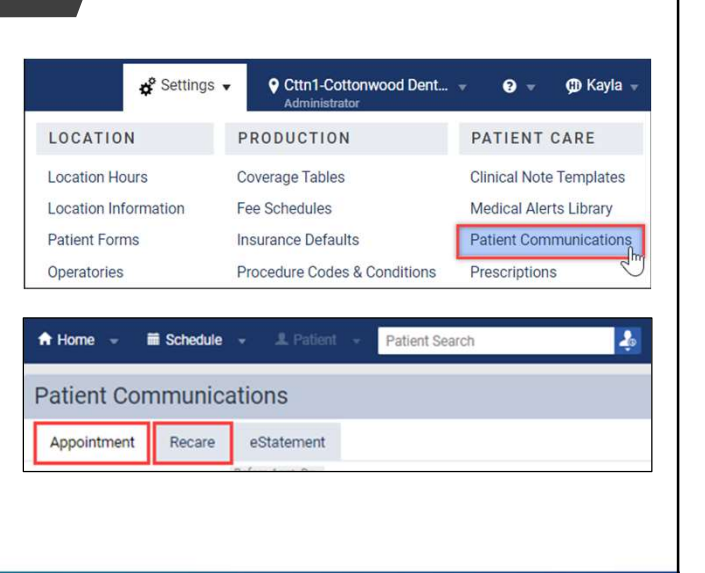

### How to Set Up Recare Reminders

• Select the Recare tab.

HENRY SCHEIN

**Note:** Dentrix Ascend has some reminders set up for you. Decide whether to create your own reminder or to use one of the existing reminders.

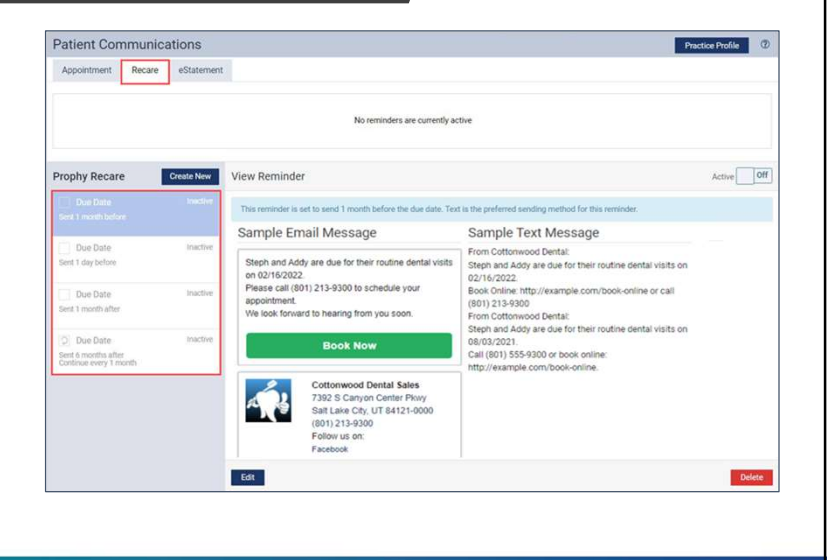

HENRY SCHEINDNE

**DENTRIX**ASCEND

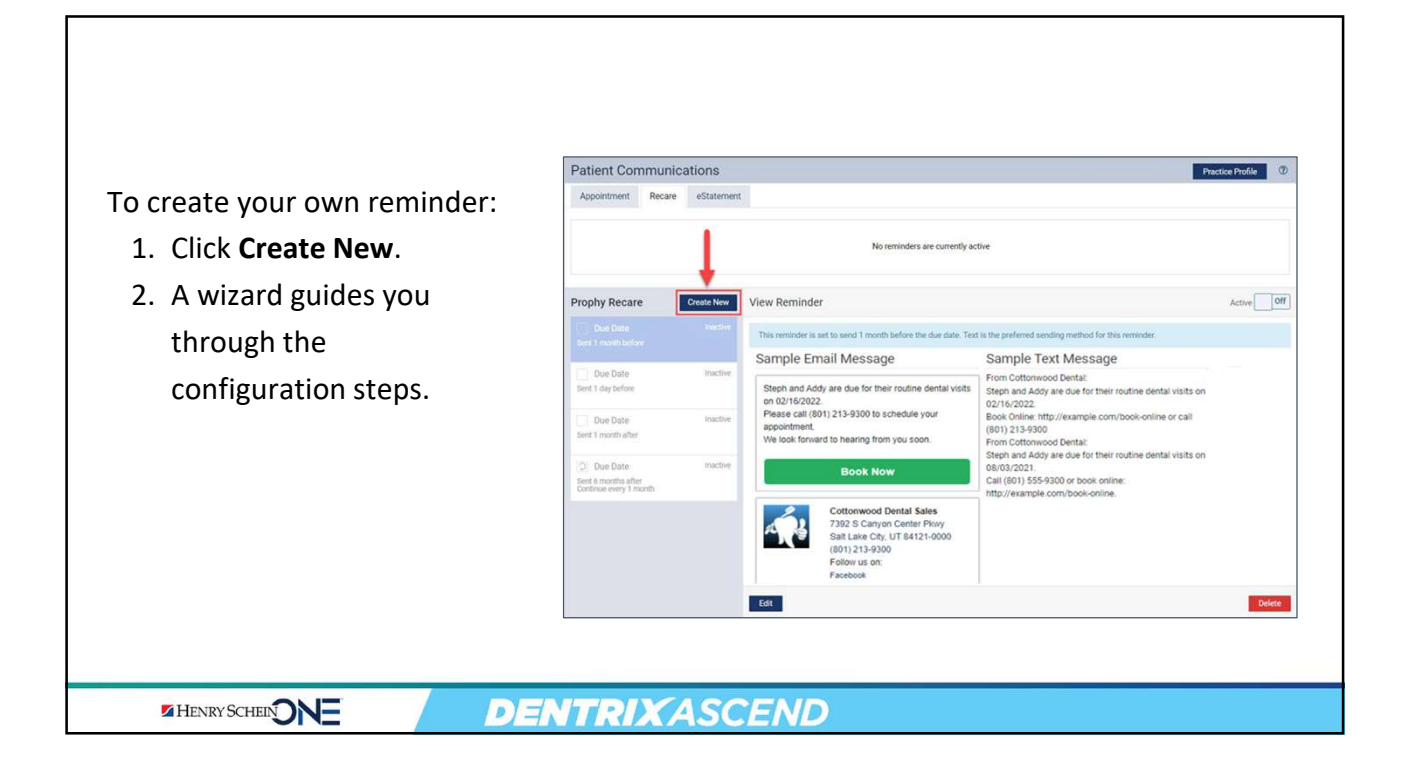

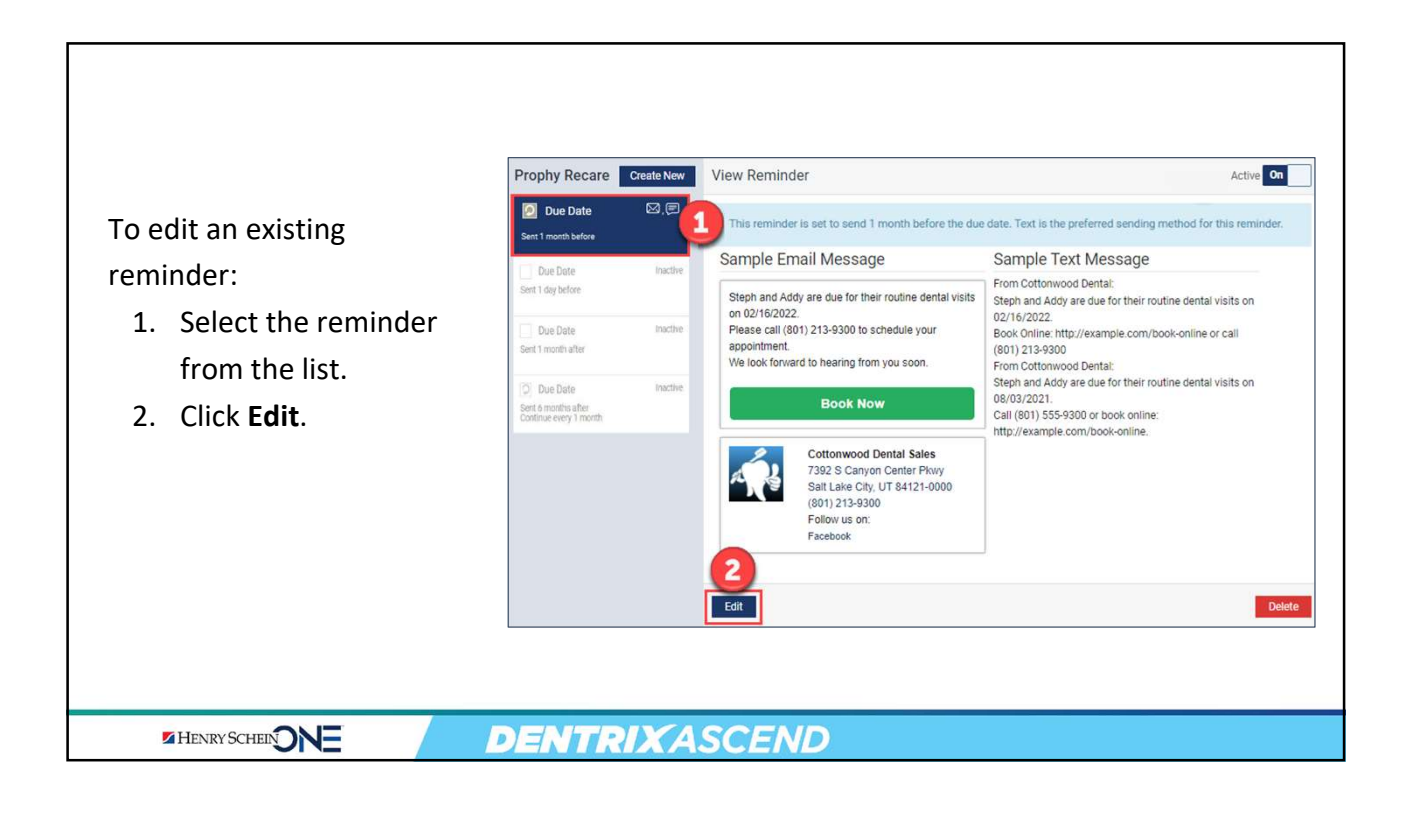

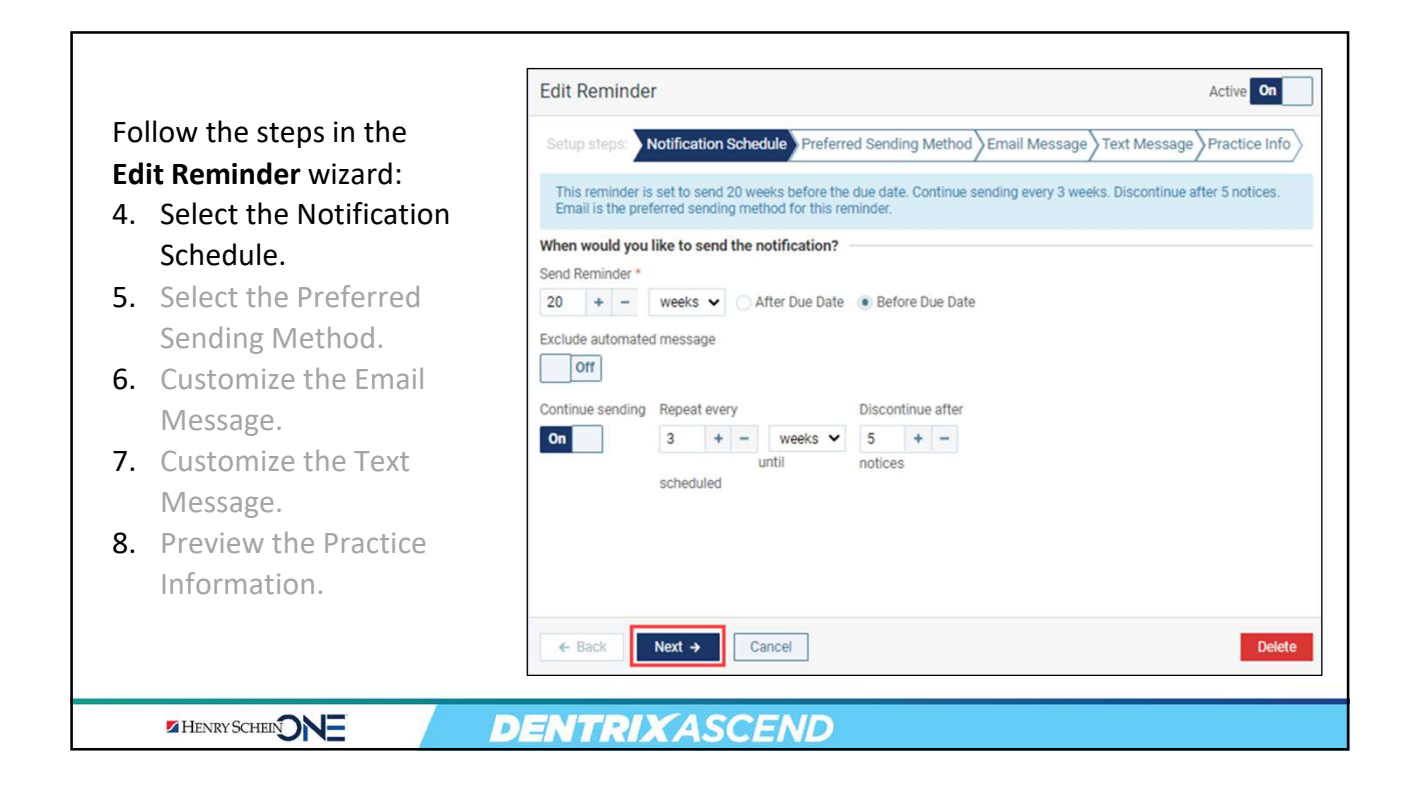

| Fol<br><b>Ed</b><br>4.<br>5.<br>6.<br>7.<br>8. | llow the steps in the<br>it Reminder wizard:<br>Select the Notification<br>Schedule.<br>Select the Preferred<br>Sending Method.<br>Customize the Email<br>Message.<br>Customize the Text<br>Message.<br>Preview the Practice<br>Information. | Edit Reminder     Setup steps:   Notification Schedule   Preferred Sending Method   Email Message Text Message Practice Info This reminder is set to send 20 weeks before the due date. Continue sending every 3 weeks. Discontinue after 5 notices. Email is the preferred sending method for this reminder. Preferred sending method Image: Sending method Image: Sending met |
|------------------------------------------------|----------------------------------------------------------------------------------------------------|----------------------------------------------------------------------------------------------------|
|                                                | HENRY SCHEEN ONE                                                                                                    | DENTRIXASCEND                                                                                                    |

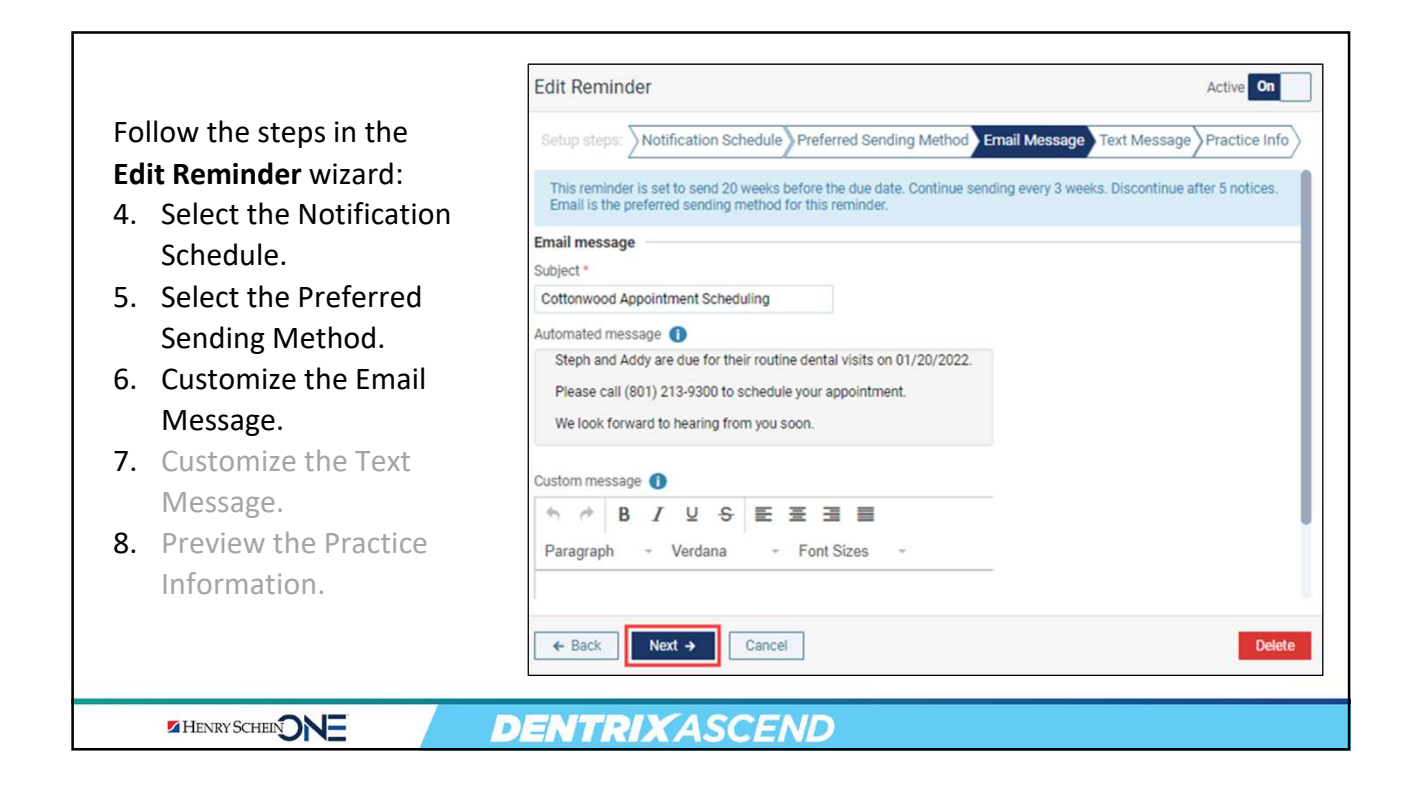

| Follow the steps in the                    | Edit Reminder          Setup steps:       Notification Schedule       Preferred Sending Method       Email Message       Text M                                       | Active On                |
|--------------------------------------------|----------------------------------------------------------------------------------------------------|--------------------------|
| Edit Reminder wizard:                      | This reminder is set to send 20 weeks before the due date. Continue sending every 3 weeks. Disco                                                                      | ontinue after 5 notices. |
| 4. Select the Notification<br>Schedule.    | Text message Automated message 1                                                                                                    |                          |
| 5. Select the Preferred<br>Sending Method. | From Cottonwood Dental<br>Steph and Addy are due for their routine dental visits on 01/20/2022.<br>Book Online: http://example.com/book-online or call (801) 213-9300 |                          |
| 6. Customize the Email<br>Message.         | Custom message 🕕                                                                                                    |                          |
| 7. Customize the Text                      |                                                                                                    |                          |
| 8. Preview the Practice<br>Information.    | Adding additional content may result in multiple individual text messages being sent to the patient.                                                                  |                          |
|                                            | ← Back Next → Cancel                                                                                                    | Delete                   |
| HENRY SCHEEN ONE                           | DENTRIX ASCEND                                                                                                    |                          |

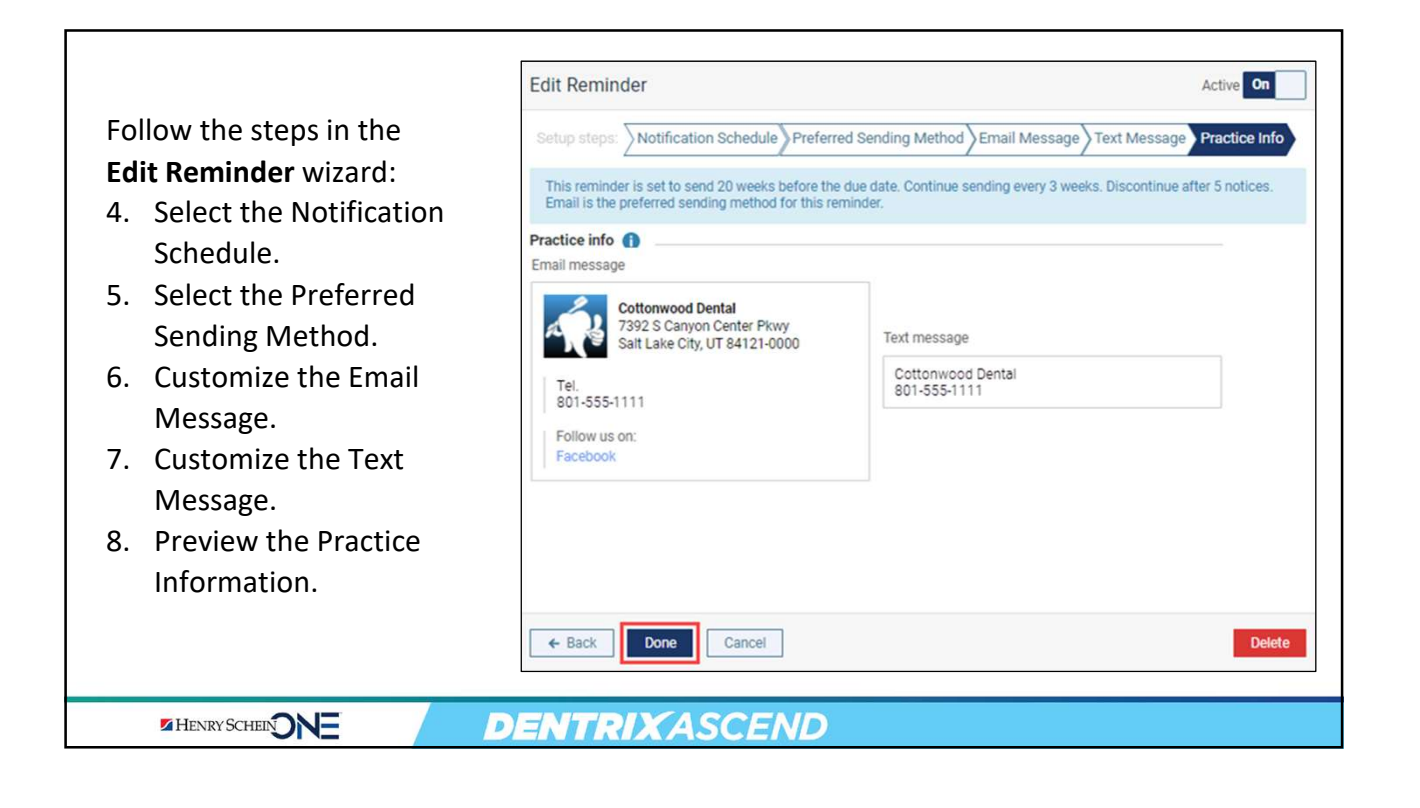

| After you finish editing | View Reminder<br>This reminder is set to send 20 weeks before the due da<br>Email is the preferred sending method for this reminder                                                  | Active On<br>ate. Continue sending every 4 weeks. Discontinue after 5 notices.                                                                                               |
|--------------------------|----------------------------------------------------------------------------------------------------|----------------------------------------------------------------------------------------------------|
| the Active switcher is   | Sample Email Message                                                                                                    | Sample Text Message                                                                                                    |
| turned to On.            | Steph and Addy are due for their routine dental visits<br>on 02/16/2022.<br>Please call (801) 213-9300 to schedule your<br>appointment.<br>We look forward to hearing from you soon. | From Cottonwood Dental:<br>Steph and Addy are due for their routine dental visits on<br>02/16/2022.<br>Book Online: http://example.com/book-online or call<br>(801) 213-9300 |
|                          | Book Now                                                                                                    |                                                                                                    |
|                          |                                                                                                    |                                                                                                    |
|                          | DENTRIXASCEND                                                                                                    |                                                                                                    |

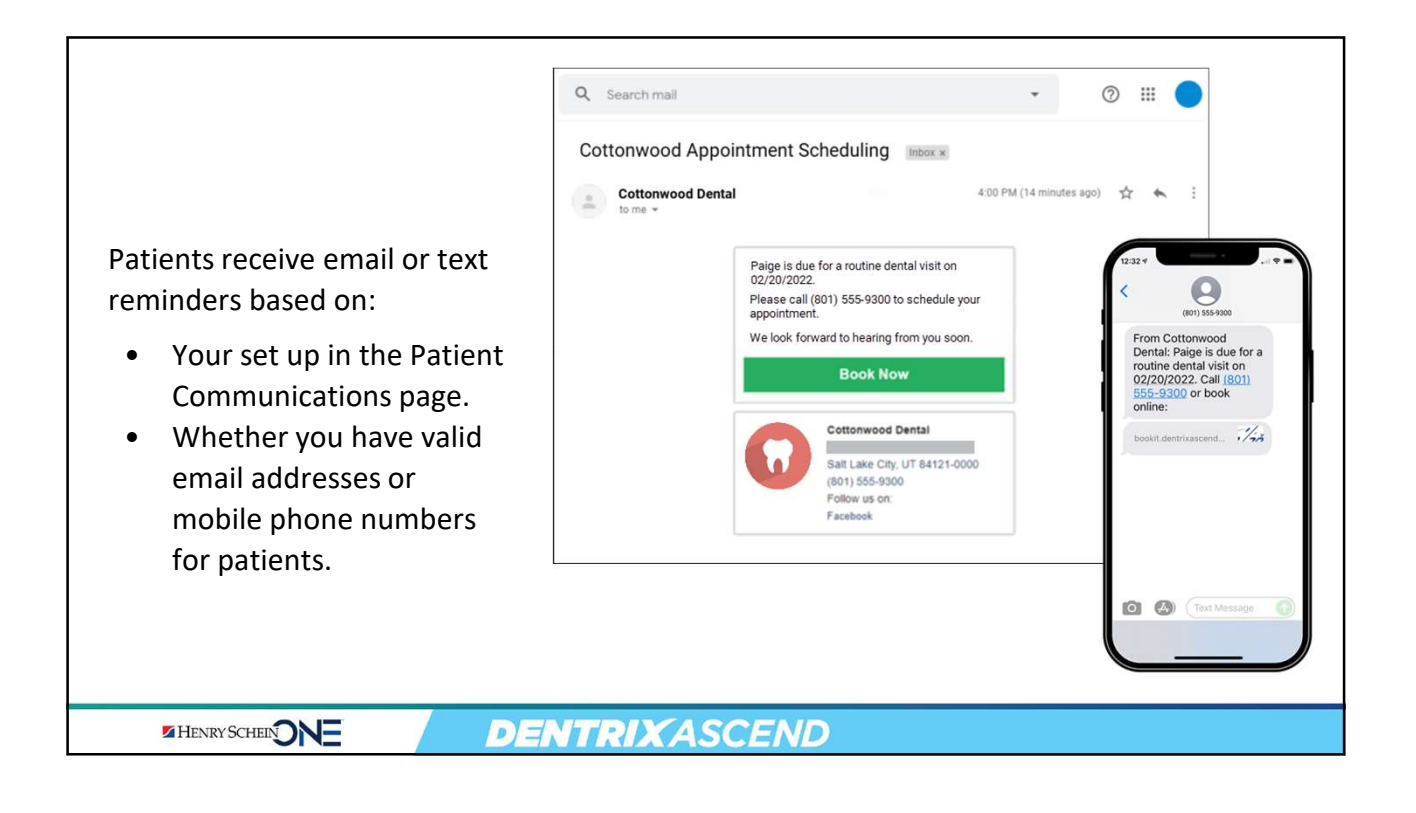

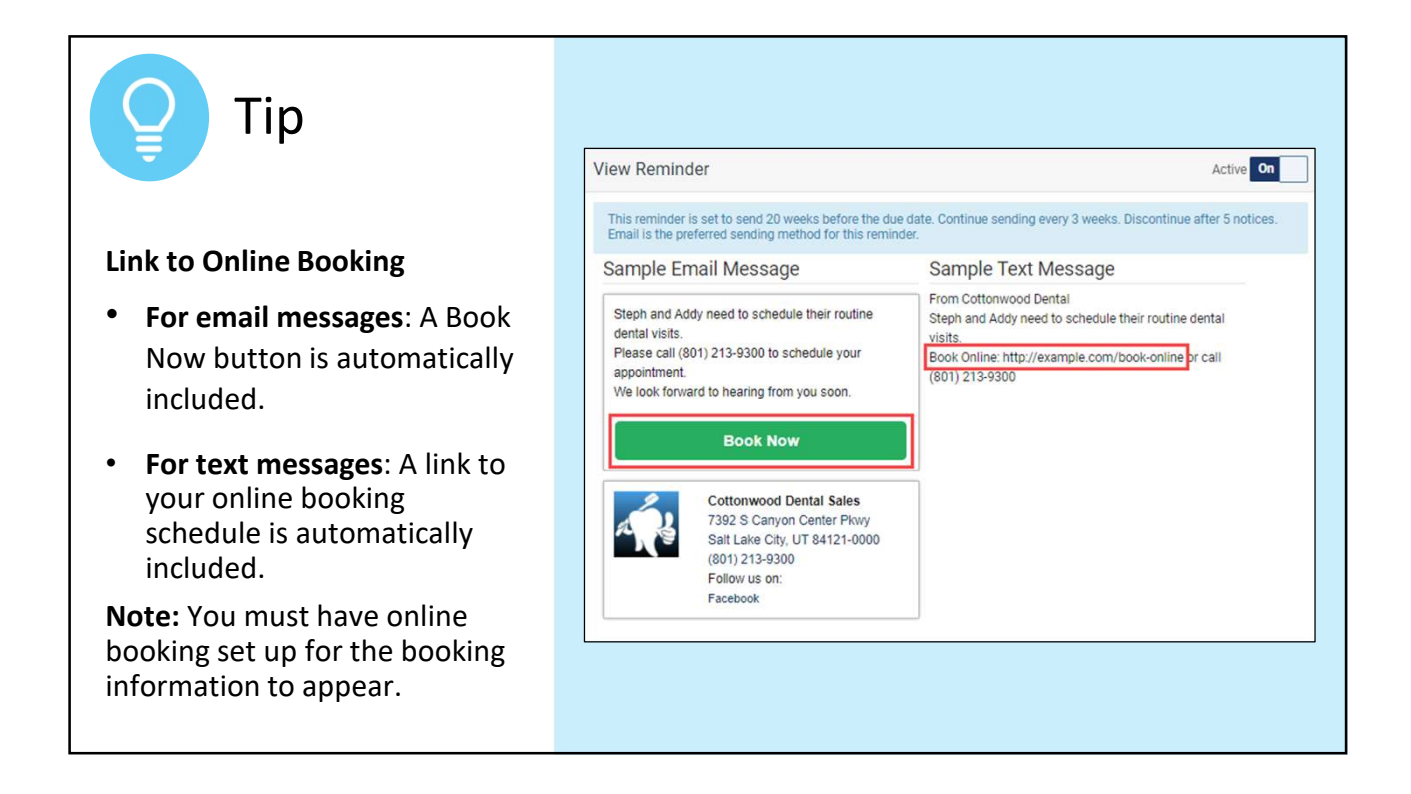

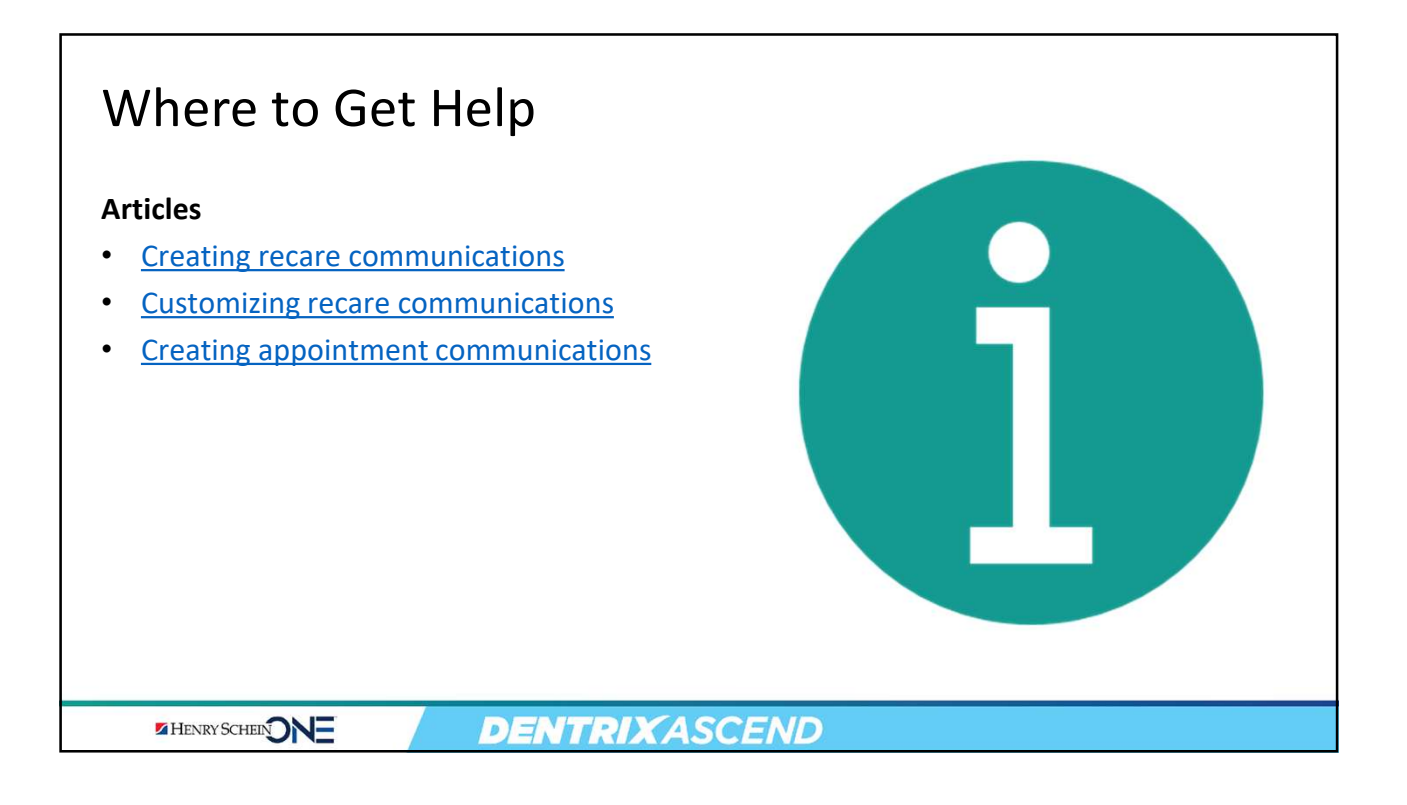

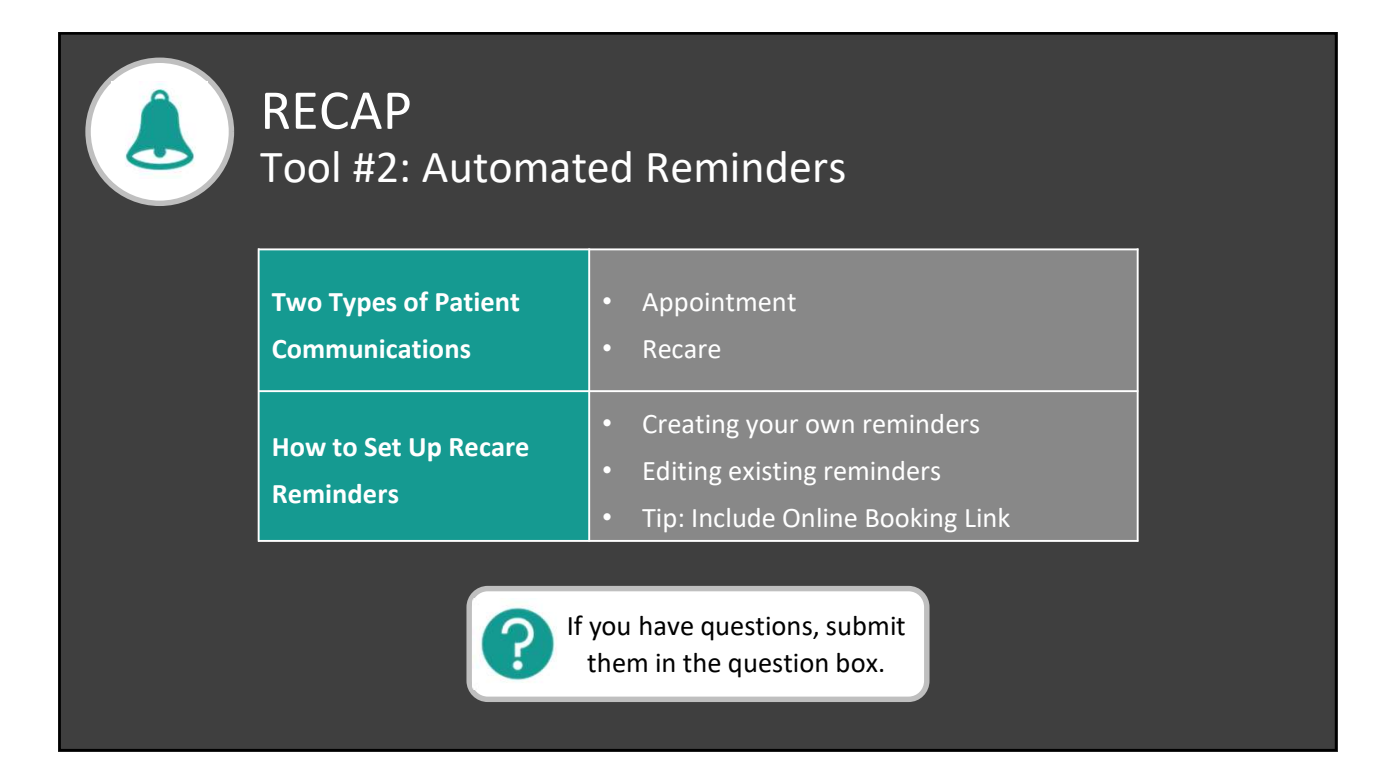

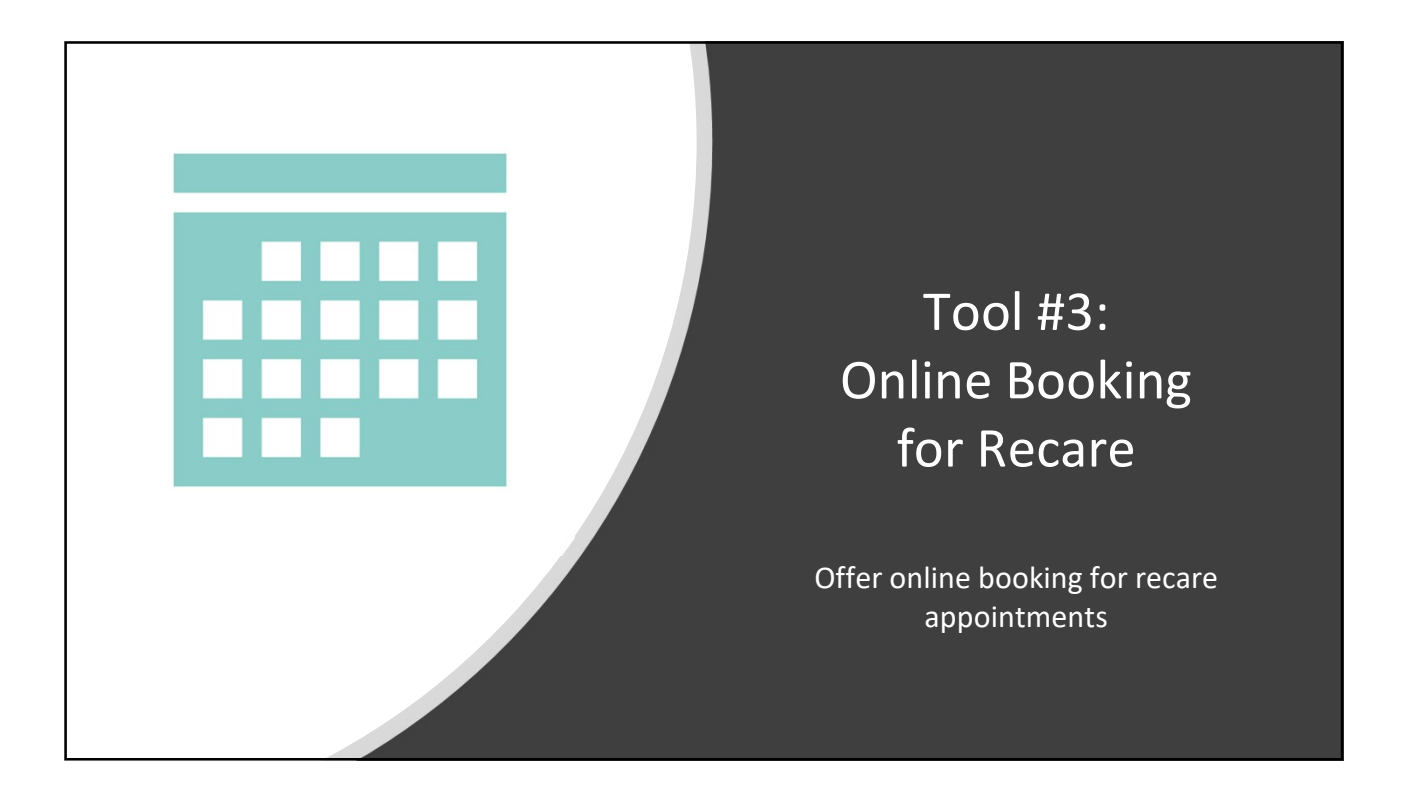

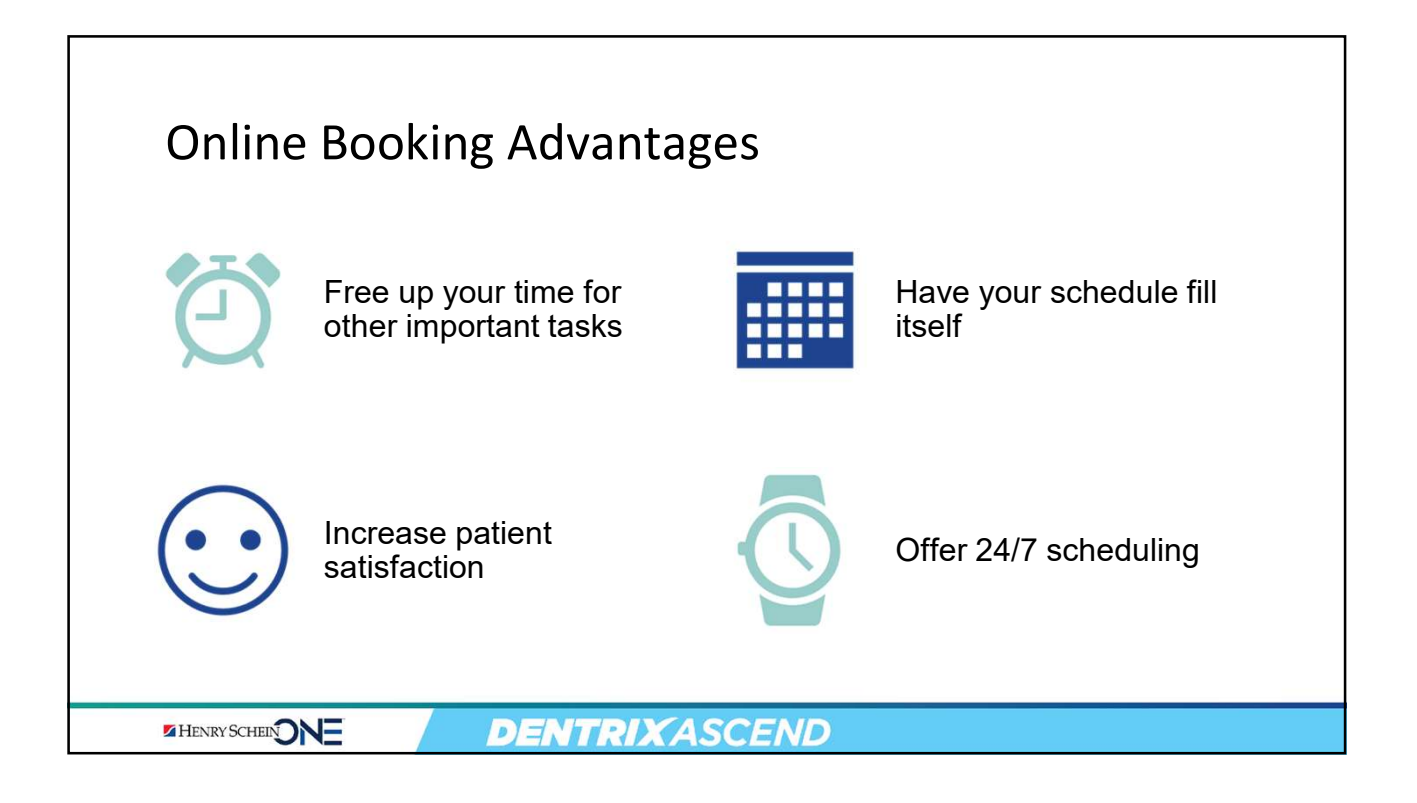

### How to Set Up Online Booking

From the Settings menu, • ♥ Cttn1-Cottonwood Dental → 🗳 Settings 🗸 ? -🕼 Kayla 🧃 select Schedule Template. LOCATION PRODUCTION PATIENT CARE **Requires the Manage** ٠ Location Hours Coverage Tables **Clinical Note Templates** Location Information right Location Information Fee Schedules Medical Alerts Library Patient Forms Patient Communications Insurance Defaults From the Settings menu • Operatories Procedure Codes & Conditions Prescriptions select User Roles. Click User Accounts Ledger Options Recare your role, and then locate User Roles **Discount Options Referral Sources** the Settings category. Credit Card Options Appointment Colors **DENTRIX**ASCEND HENRY SCHEIN

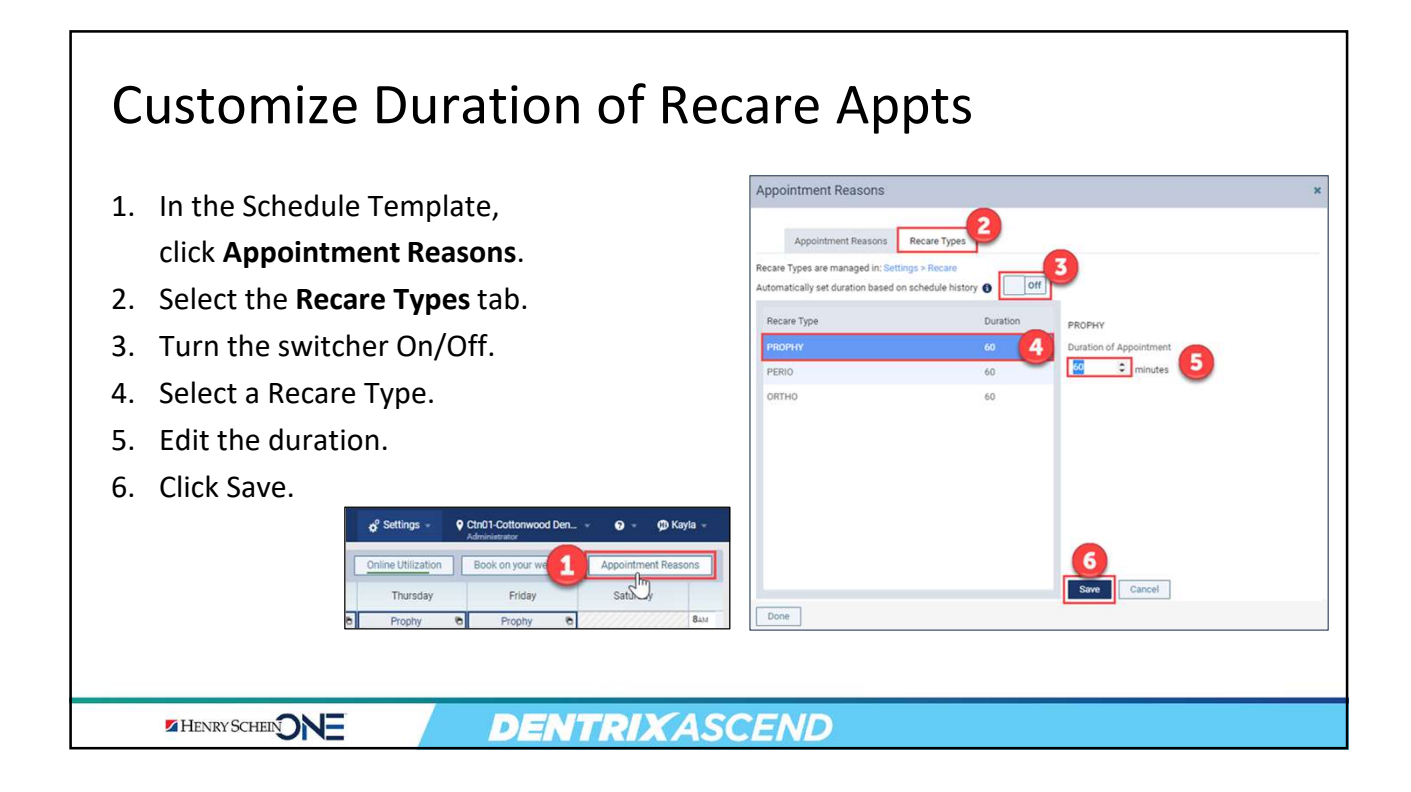

| elect an           | operato      | orv.        |               |                         |               |                             |                      |                 |         |
|--------------------|--------------|-------------|---------------|-------------------------|---------------|-----------------------------|----------------------|-----------------|---------|
|                    | 0001000      | .,.         |               |                         |               |                             |                      |                 |         |
| 🕈 Home 👻 🗃         | Schedule 👻 🤳 | Patient     | Patient Searc | ch                      | \$            | ¢ <sup>°</sup> Settings → ( | Ctn01-Cottonwood Den | - 0- Ø          | Kayla 🚽 |
| Schedule Te        | mplate       | Online      | Booking On    | Only show first availab | le slot Off 0 | Online Utilization          | Book on your website | Appointment Res | asons   |
| Filter by Provider |              |             | Monday        | Tuesday                 | Wednesday     | Thursday                    | Friday               | Saturday        |         |
| All                |              | 8AM         |               |                         |               |                             |                      |                 | 841     |
|                    |              | 20          |               |                         |               |                             |                      |                 | 20      |
| Operatory          | -            | 30          |               |                         |               |                             |                      |                 | 30      |
| 1-Tx               | M T W Th F   | 40          |               |                         |               |                             |                      |                 | 40      |
| 2-Tx               | M T W Th F   | <b>9</b> AM |               |                         |               |                             |                      |                 | 941     |
| 3-Hygiene          | M T W Th F   | 10          |               |                         |               |                             |                      |                 | 10      |
|                    |              | 30          |               |                         |               |                             |                      |                 | 30      |
| 4 Hugiopo          | MATIM TO E   | -           |               |                         |               |                             |                      |                 | 40      |
| 4-Hygiene          | M T W Th F   | 40          |               |                         |               |                             |                      |                 | 000     |

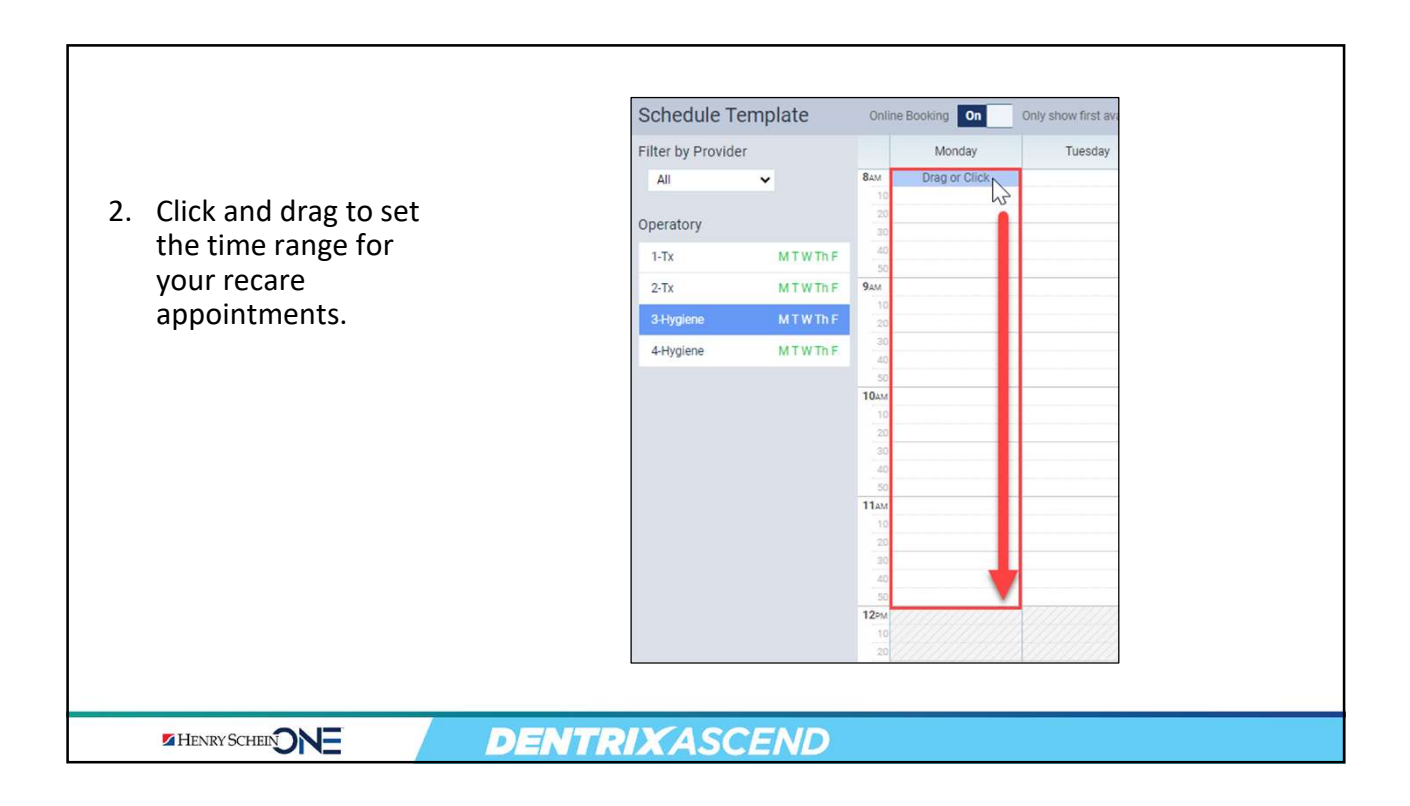

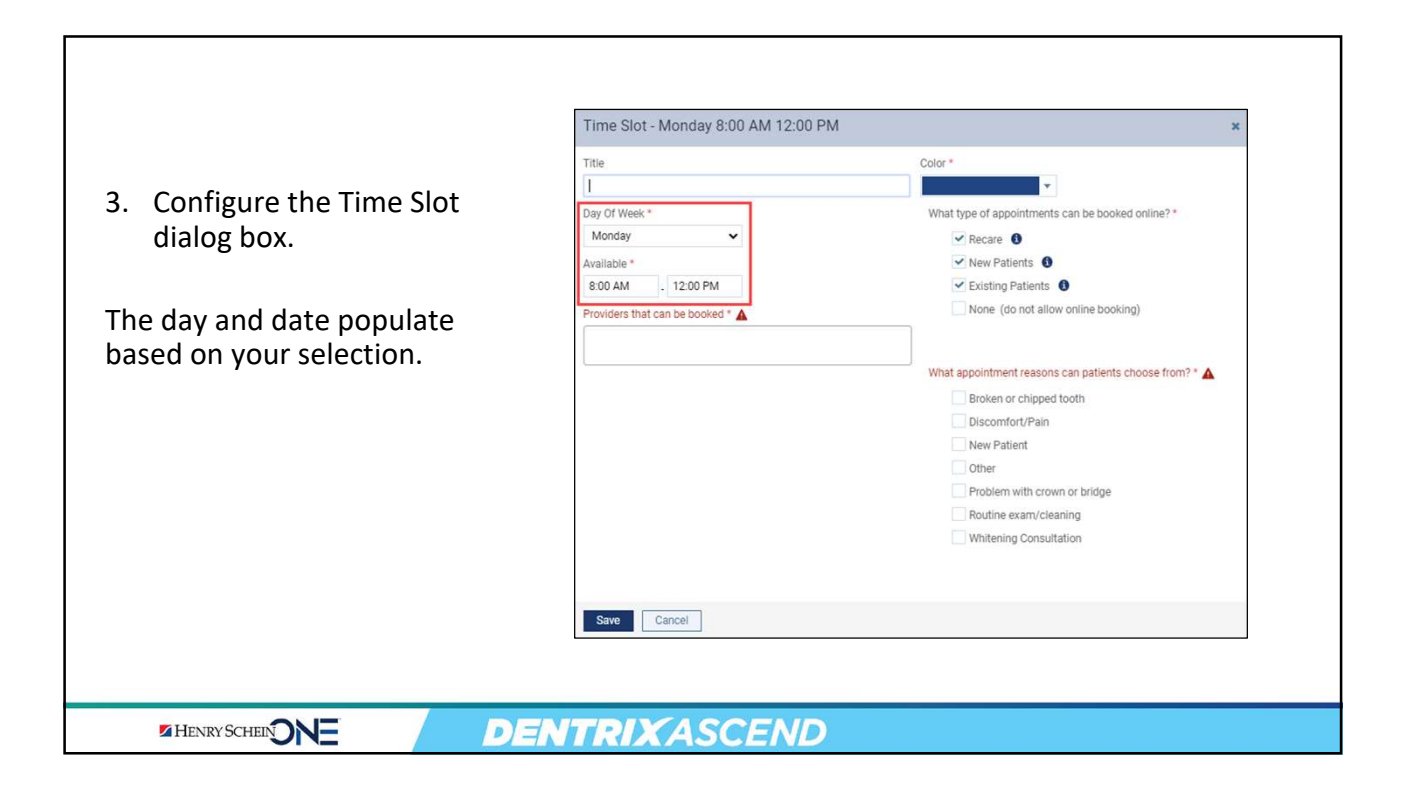

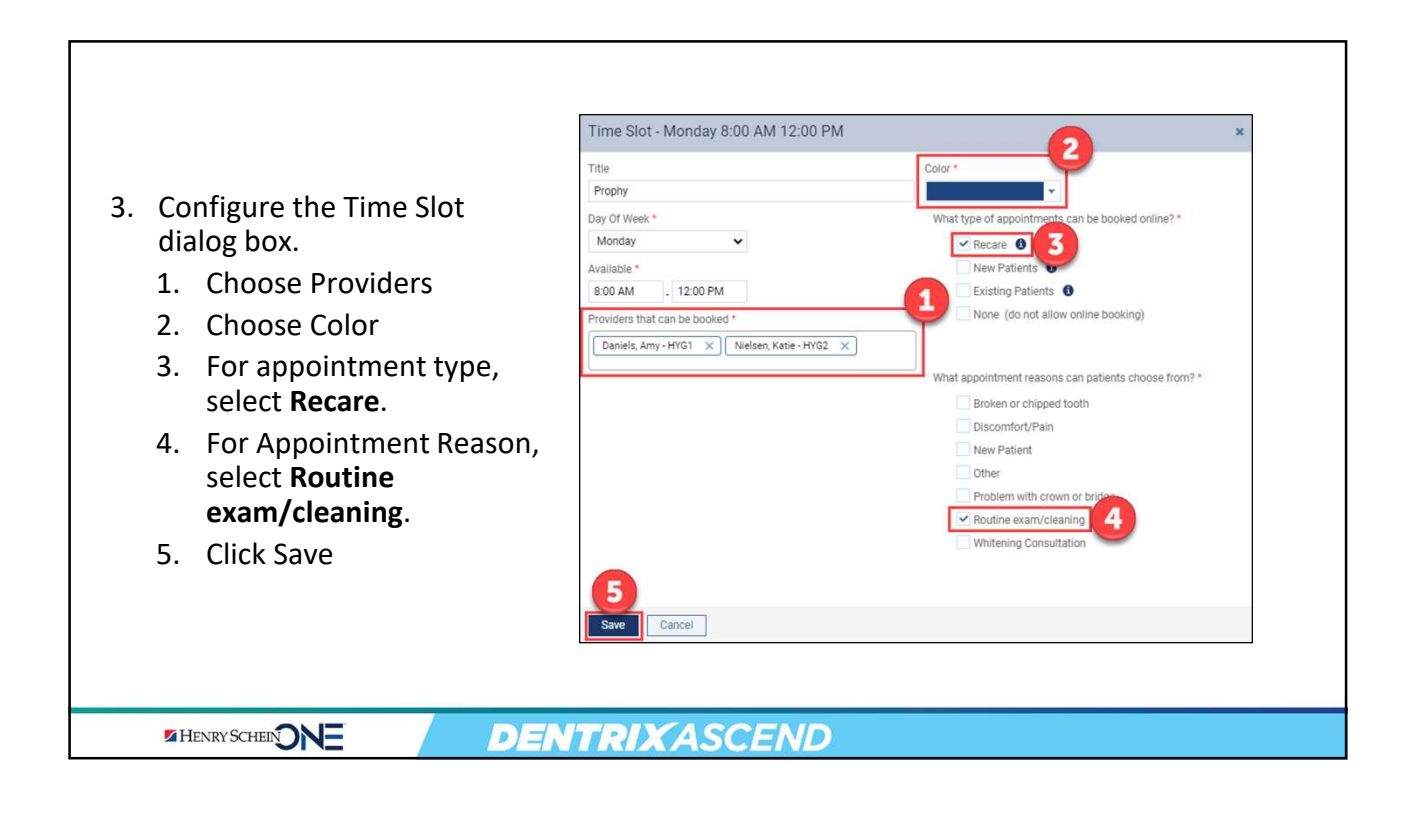

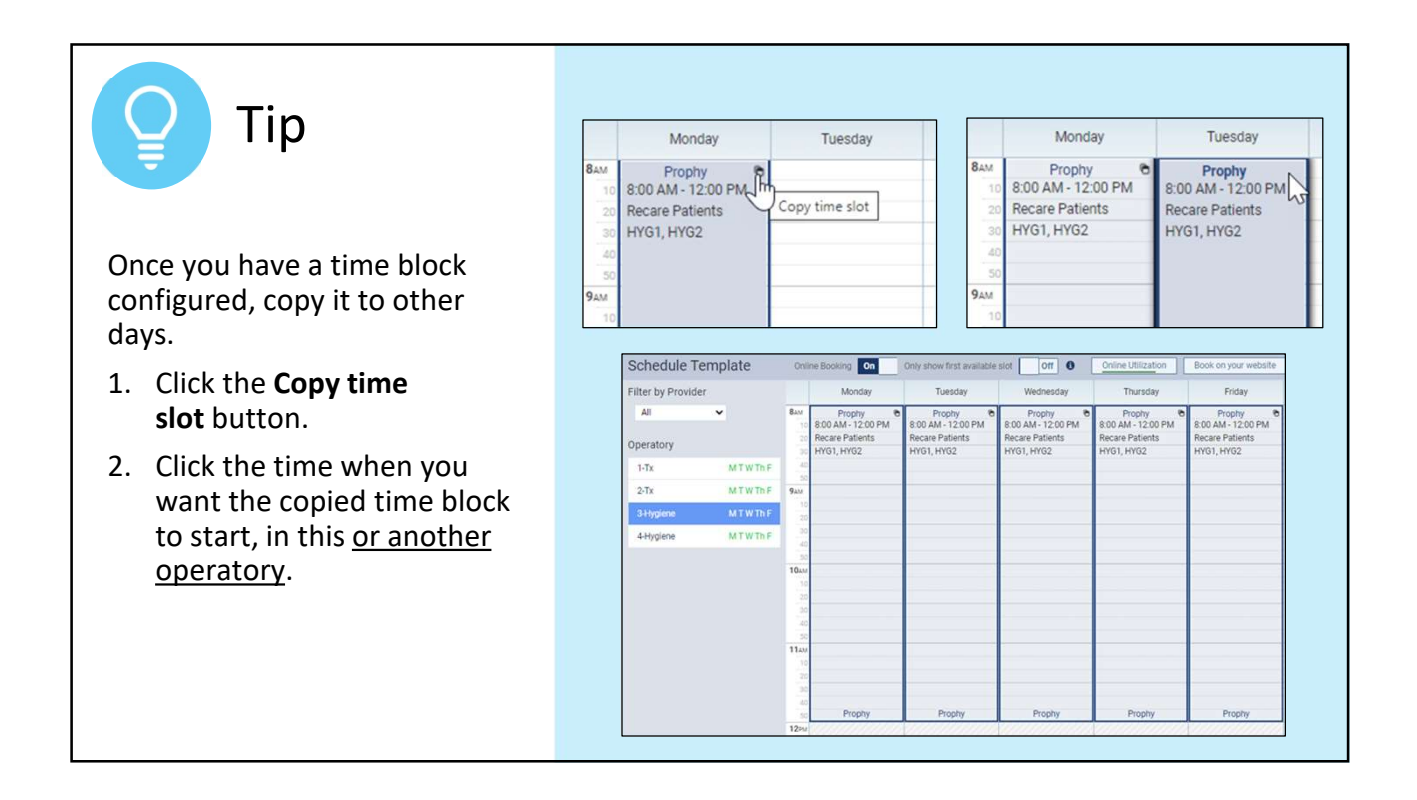

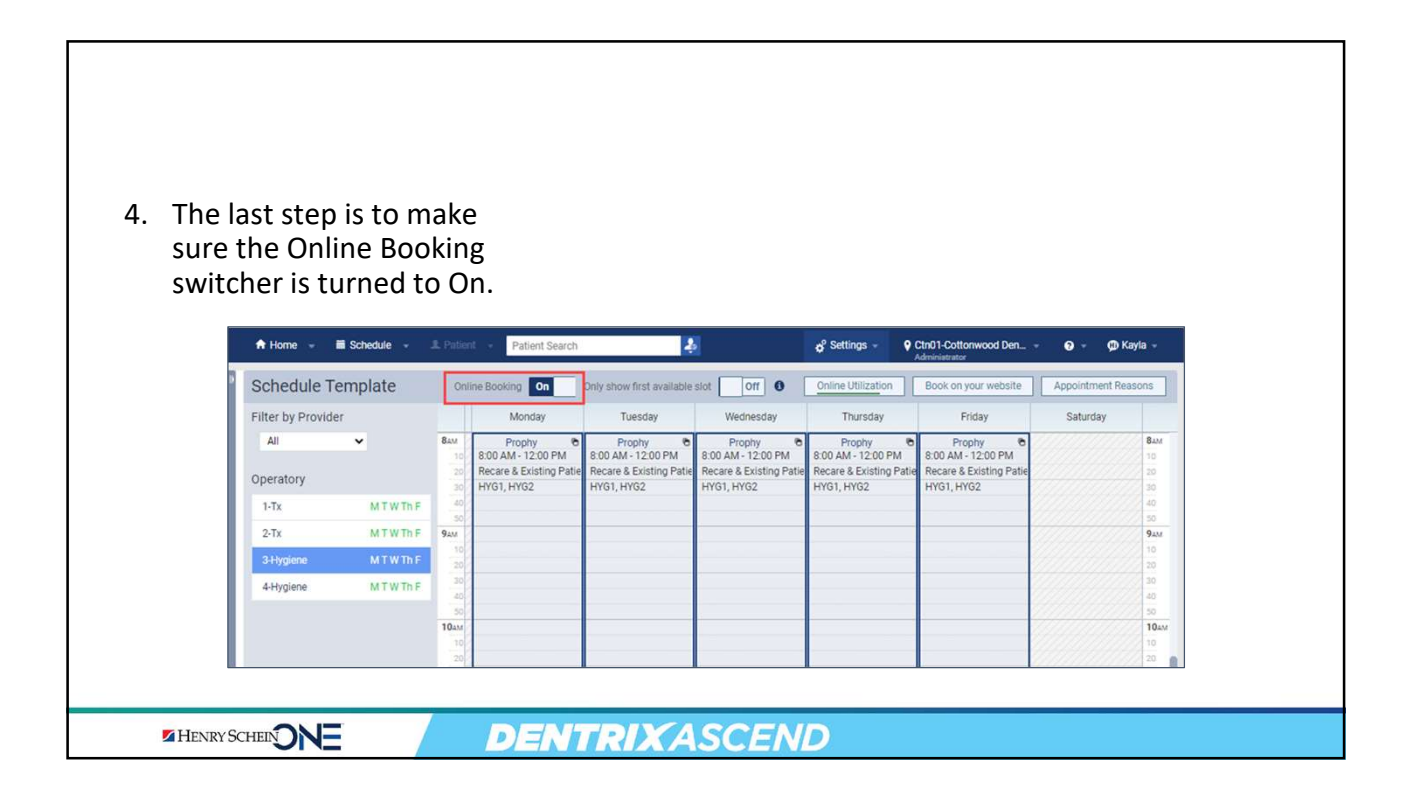

| Demo: | How I | Patients | Book | Recare | Online |
|-------|-------|----------|------|--------|--------|
|       |       |          |      |        |        |

- Patients click the <u>bookit.dentrixascend</u> link in their text message or the **Book Now** button in their email.
- 2. Your online booking schedule opens.

**Note:** Patients can <u>only</u> book recare appointments in the time slots and with the providers that you set up.

HENRY SCHEIN

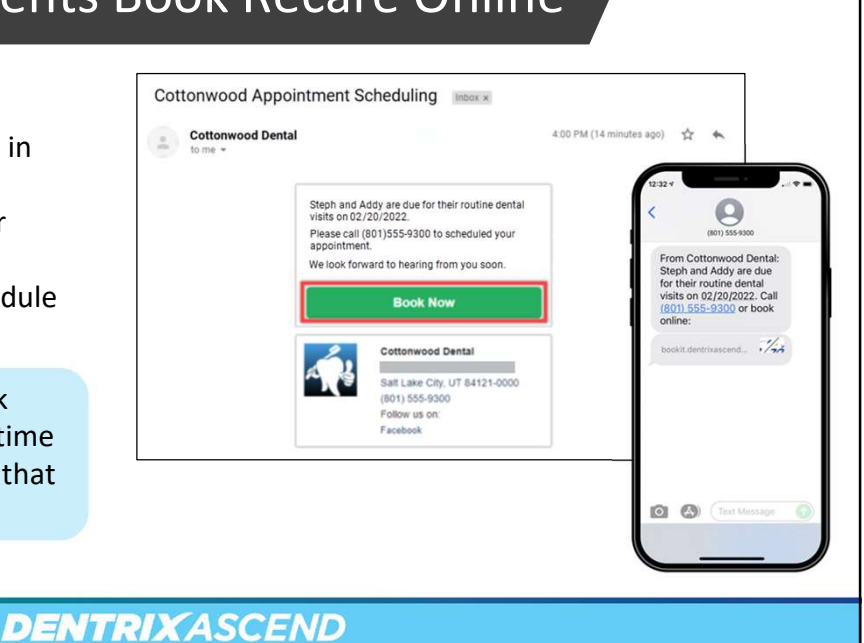

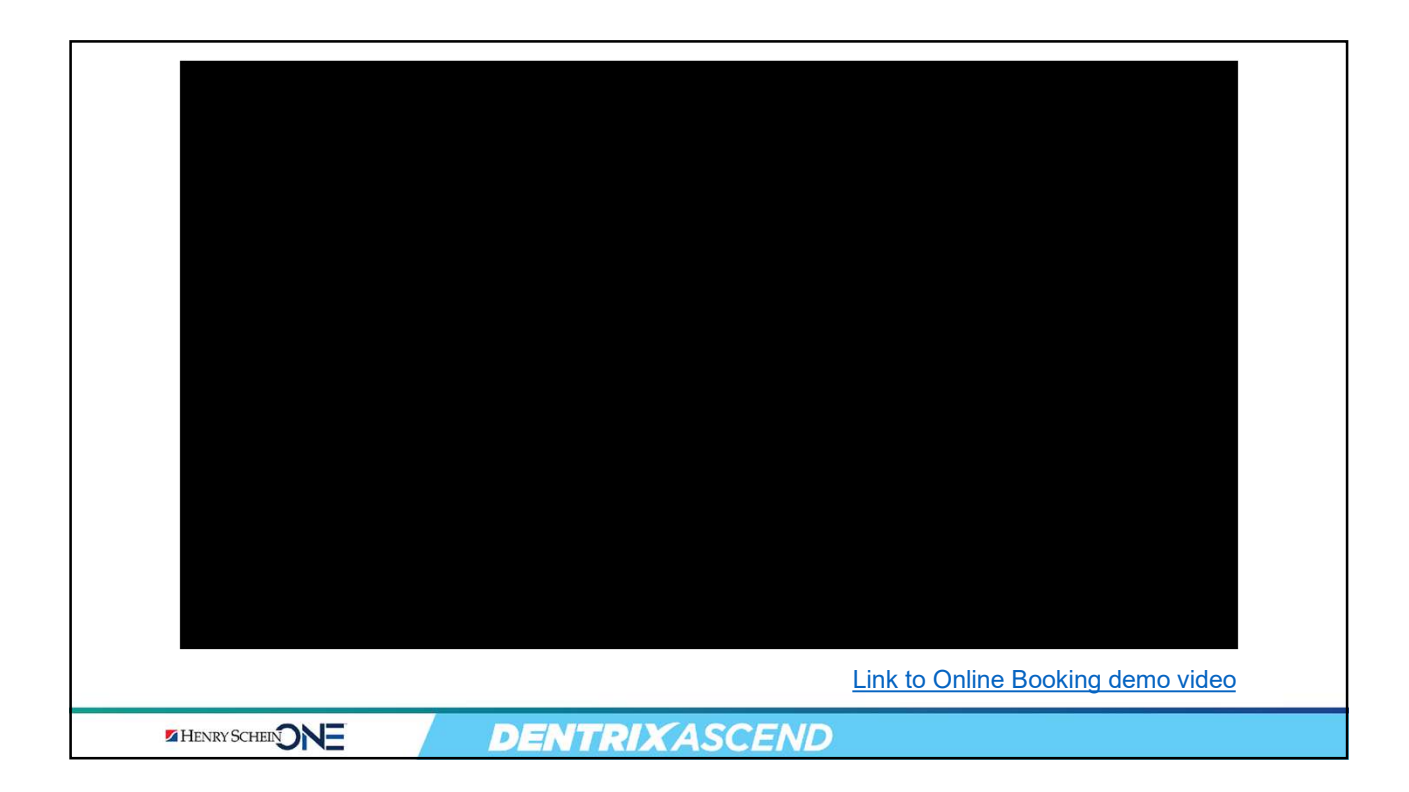

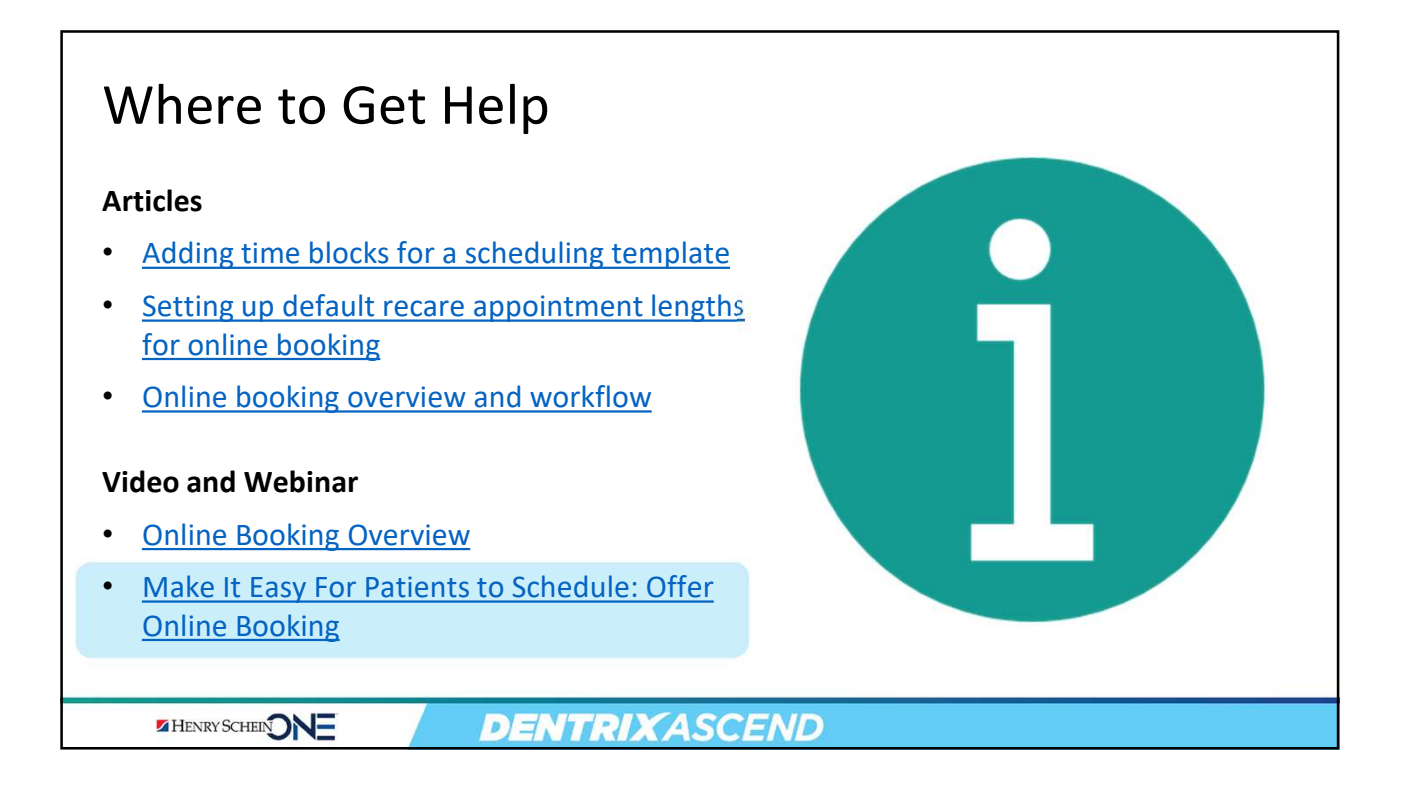

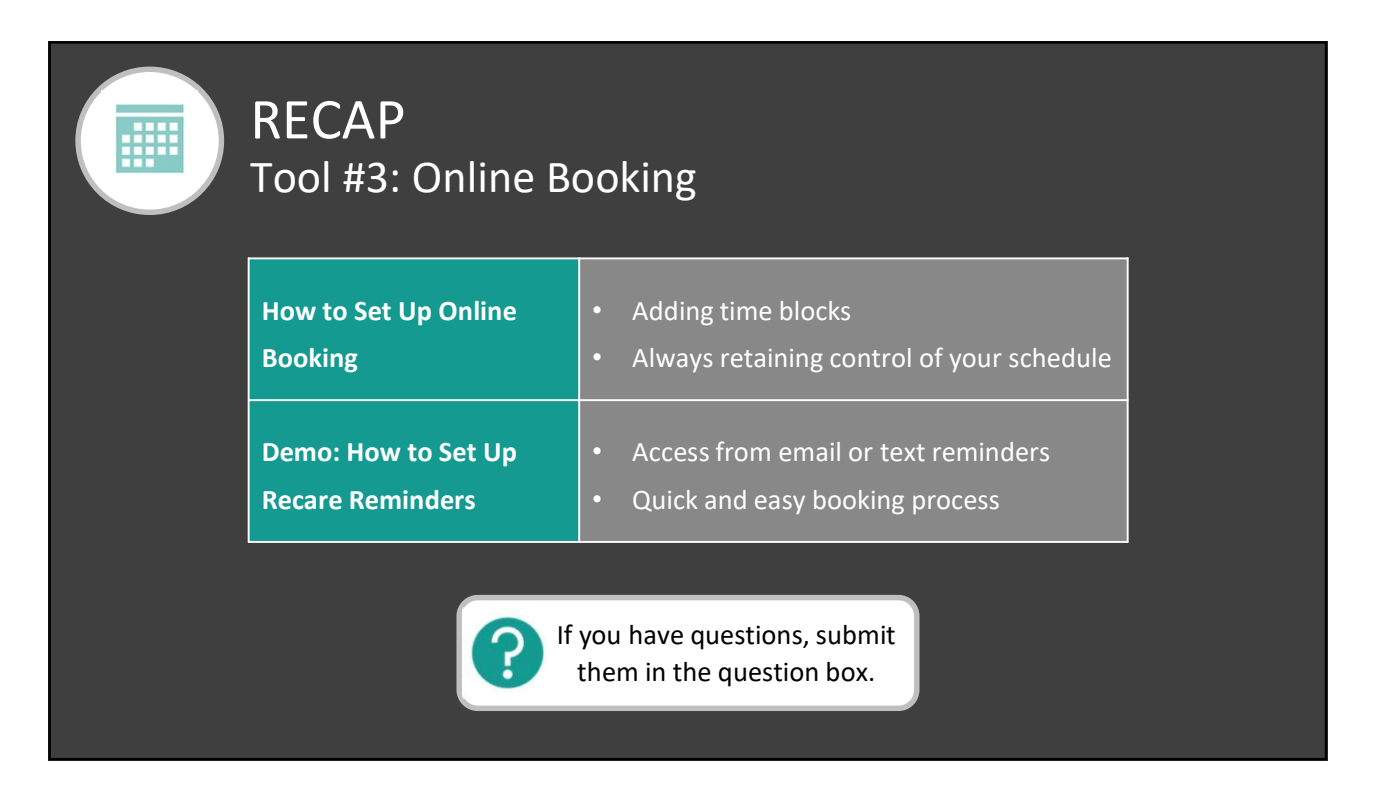

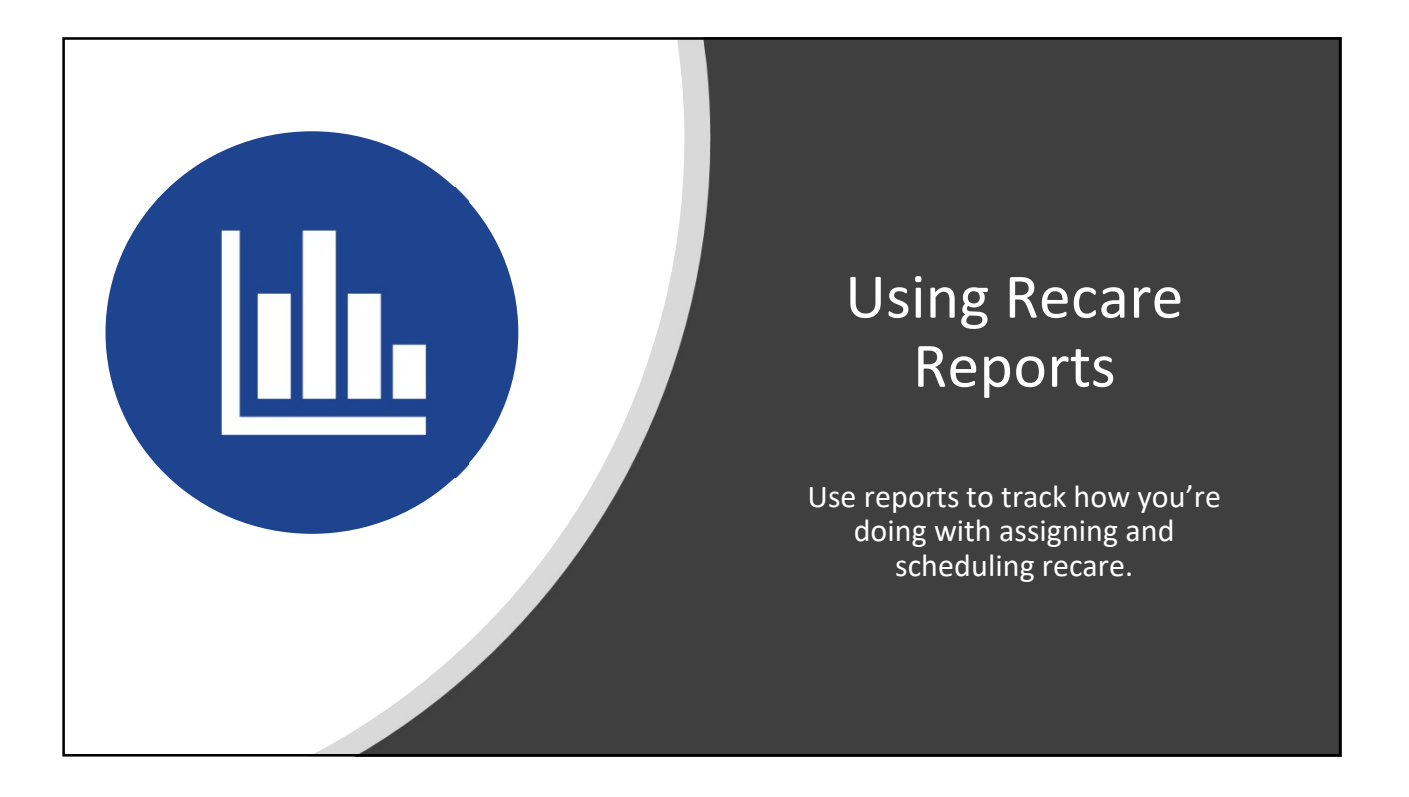

| 3 Reports to Track Recare |                              |                                                                   |  |  |  |  |  |
|---------------------------|------------------------------|-------------------------------------------------------------------|--|--|--|--|--|
| 1                         | Insights Page                | <ul> <li>Visualize your recare numbers at a high level</li> </ul> |  |  |  |  |  |
| 2                         | Recare<br>Management         | <ul> <li>See who has recare scheduled and who doesn't</li> </ul>  |  |  |  |  |  |
| 3                         | Active Patients<br>in Recare | <ul> <li>Get further insights into your recare</li> </ul>         |  |  |  |  |  |
|                           |                              |                                                                   |  |  |  |  |  |
| HENRY                     | SCHEINONE                    | DENTRIXASCEND                                                     |  |  |  |  |  |

### Report #1: Insights Page

• From the Home menu, select Insights.

HENRY SCHEIN

| Home 👻 🛗 Schedu    | e 👻 🗷 Patient 👻 Pati | ient Search                |
|--------------------|----------------------|----------------------------|
| LOCATION           | INSURANCE            | REPORTS                    |
| Overview           | Carriers             | Power Reporting            |
| Inbox              | Create Claims        | Day Sheet                  |
| Letters            | Unsent Claims        | Deposit Slip Report        |
| Billing Statements | Sent Claims          | Insights free              |
| Time Clock Summary | Unresolved Claims    | Paymen                     |
|                    | Outstanding Claims   | Integrated Payments Report |

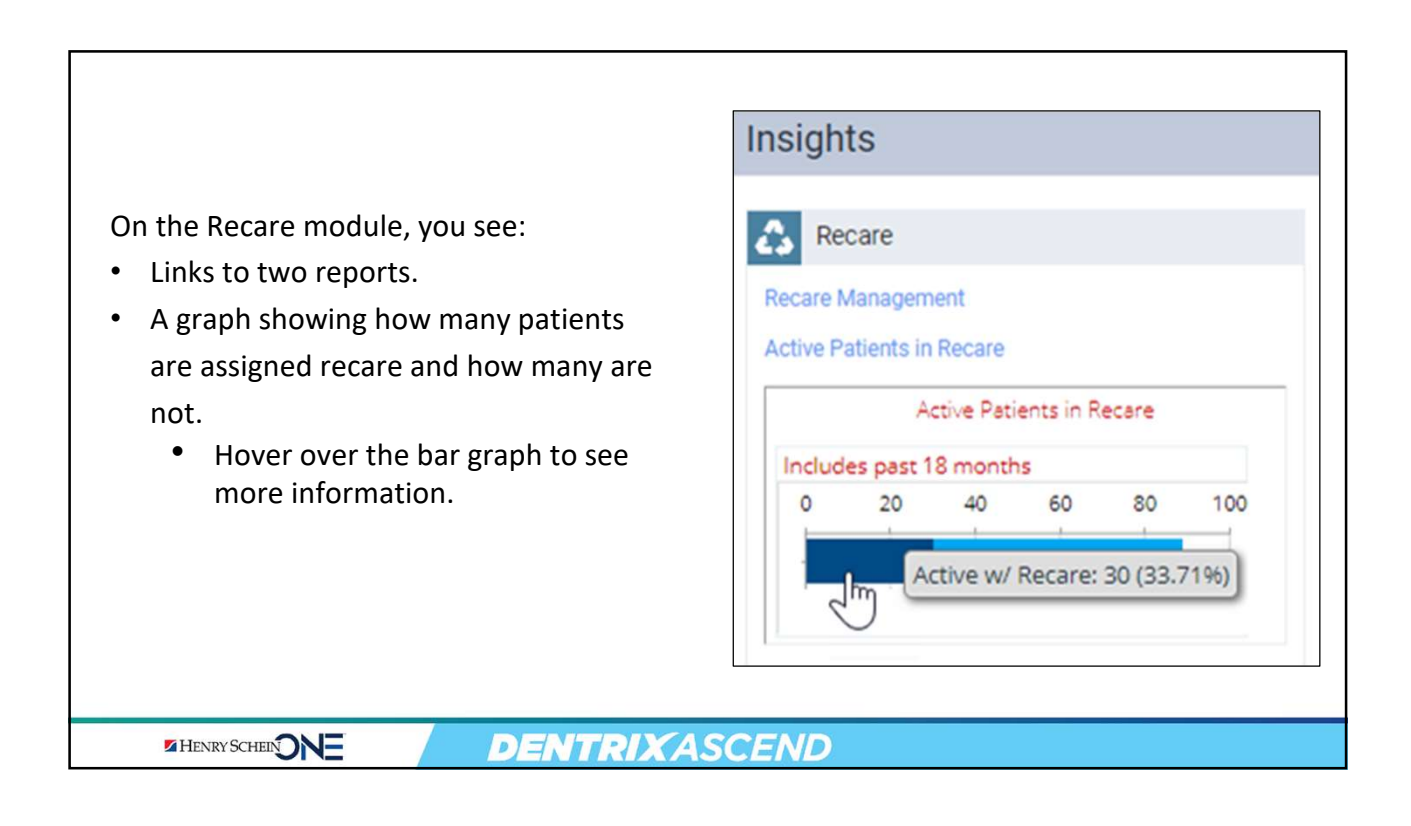

20

REPORTS

Day Sheet

Insights

Power Reporting

Deposit Slip Report

Payment Analysis

Integrated Payments Report

Aged Receivables Report Provider A/R Totals Payment Plan Status Statement Submission Report Recare Management Workflow Compliance

### Report #2: Recare Management

🕈 Home 👻 🗰 Schedule 📼 Patient Search From the Home menu, ٠ LOCATION INSURANCE select Recare Management. Carriers Create Claims Inbox Letters Unsent Claims **Billing Statements** Sent Claims Time Clock Summary Unresolved Claims Outstanding Claims Bulk Insurance Payments **DENTRIX**ASCEND HENRY SCHEIN

|                                                    | Filters                          | Available R     | ecords        |               |                   | Onl                                 | ly show active pati | ents On Print         |
|----------------------------------------------------|----------------------------------|-----------------|---------------|---------------|-------------------|-------------------------------------|---------------------|-----------------------|
|                                                    | Locations                        | Recare Type     | Due Date -    | Appointment : | Patient Name      | Contact ::                          | Last Visit a        | Last Contacted o      |
|                                                    | All     Cottoriwood Dental Sales | PROPHY          | 02/09/2022    | Unscheduled   | Charm, Percy      | Charm, Molly<br>(321) 555-1234      | 08/06/2019          | Type: EMAIL<br>1/5/22 |
| se the filters to see:                             | No other locations are selected  | PROPHY          | 02/09/2022    | Unscheduled   | Velez, Joel       | Velez, Joel<br>(800) 335-8749       | 11/15/2013          |                       |
|                                                    | Patients     With Recare         | PERIO           | 04/30/2022    | Unscheduled   | Rogers, David     | Rogers, David<br>bettyleh@gmail.com | 01/10/2022          |                       |
| <ul> <li>Which patients <u>have rec</u></li> </ul> | are Appointment                  | PERIO           | 05/28/2022    | Unscheduled   | Bentley, Paige    | Bentley, Candice<br>(555) 888-1111  | 01/27/2022          |                       |
| set up and which don't.                            | All<br>Scheduled                 | PROPHY          | 07/28/2022    | Unscheduled   | Johnson, Myley    | Johnson, Myley<br>(801) 833-3744    | 10/04/2021          | Type: TEXT<br>8/13/20 |
| Which nationts have rec                            | Unscheduled                      | PROPHY          | 07/28/2022    | Unscheduled   | Bentley, Paige    | Bentley, Candice<br>(555) 888-1111  | 01/27/2022          |                       |
| • Which patients <u>nave reca</u>                  | 02/01/2022-08/31/2022 ③          | PROPHY          | 07/28/2022    | Unscheduled   | Williams, Nicole  | Williams, Nicole<br>(385) 555-1271  | 06/07/2021          |                       |
| scheduled and which do                             | on't.                            | PROPHY          | 07/28/2022    | Unscheduled   | Bentley, Jane     | Bentley, Candice<br>(555) 888-1111  | 11/04/2021          |                       |
|                                                    | All<br>BITEWINGS                 | PROPHY          | 07/28/2022    | Unscheduled   | Bentley, Brooke   | Bentley, Candice<br>(555) 888-1111  | 11/04/2021          |                       |
|                                                    | FMX<br>ORTHO                     | PROPHY          | 07/28/2022    | Unscheduled   | Smith, Andy       | Smith, Andy<br>(813) 764-6701       | 01/25/2022          |                       |
|                                                    | PANOREX<br>V PERIO               | PROPHY          | 07/28/2022    | Unscheduled   | Clay, Terry       | Clay, Rebecca<br>(800) 336-8749     | 01/26/2022          |                       |
| <b>Tip:</b> Focus on Primary                       | PROPHY                           | PROPHY          | 07/28/2022    | Unscheduled   | Dashadi, Daniel   | Dashadi, Daniel                     | 11/18/2020          |                       |
| Recare types to avoid                              | SCREEMING                        | PROPHY          | 07/29/2022    | Unscheduled   | Walker, Corbin    | Walker, Corbin<br>(555) 123-4567    | 08/06/2019          |                       |
|                                                    |                                  | PROPHY          | 07/29/2022    | Unscheduled   | Nielsen, Madeline | Nielsen, Katie<br>(626) 232-9633    | 12/10/2021          |                       |
| multiple entries for                               |                                  | PROPHY          | 07/29/2022    | Unscheduled   | Bush, Reggie      | Bush, Moses<br>(800) 336-8749       | 12/30/2021          |                       |
| patients.                                          | Search Reset                     | Showing 1 to 35 | of 35 entries |               |                   |                                     | 0                   | e Previous 1 Next-    |
|                                                    |                                  |                 |               |               |                   |                                     |                     |                       |
|                                                    |                                  |                 |               |               |                   |                                     |                     |                       |

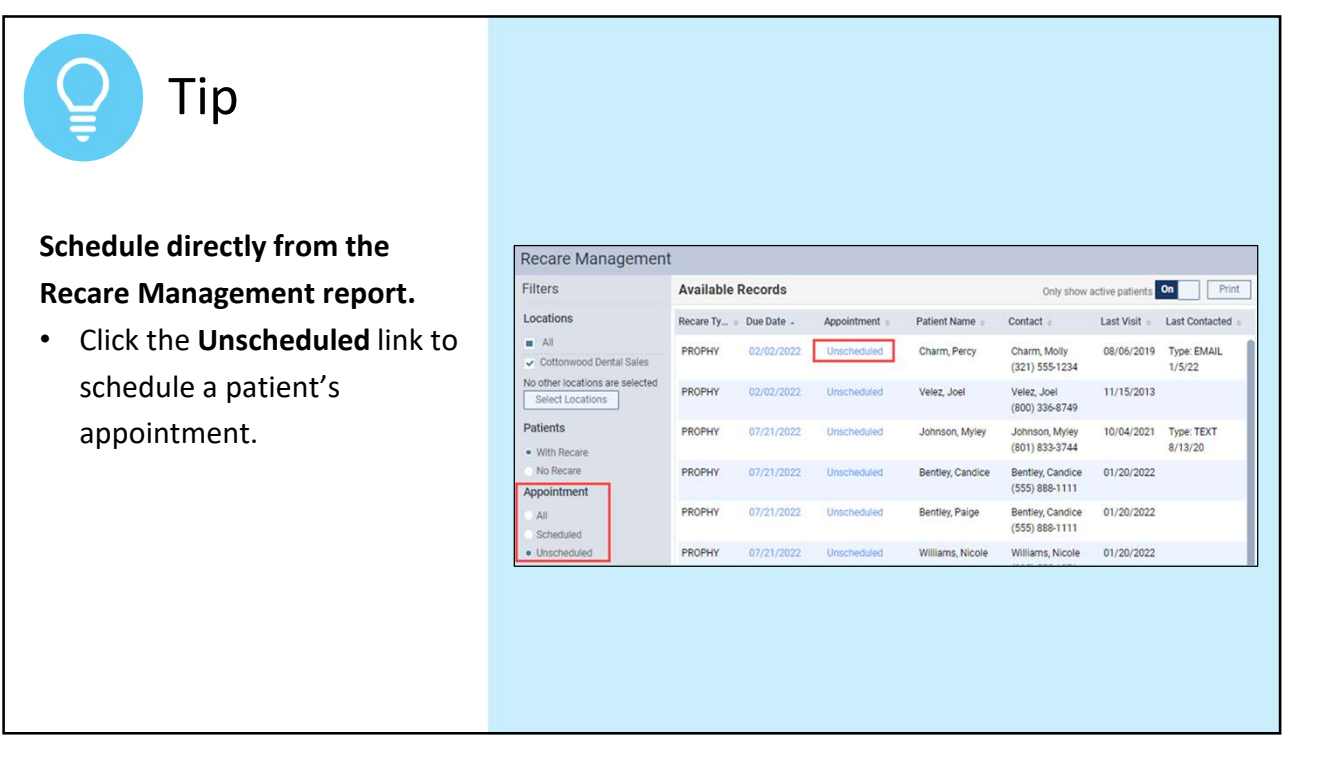

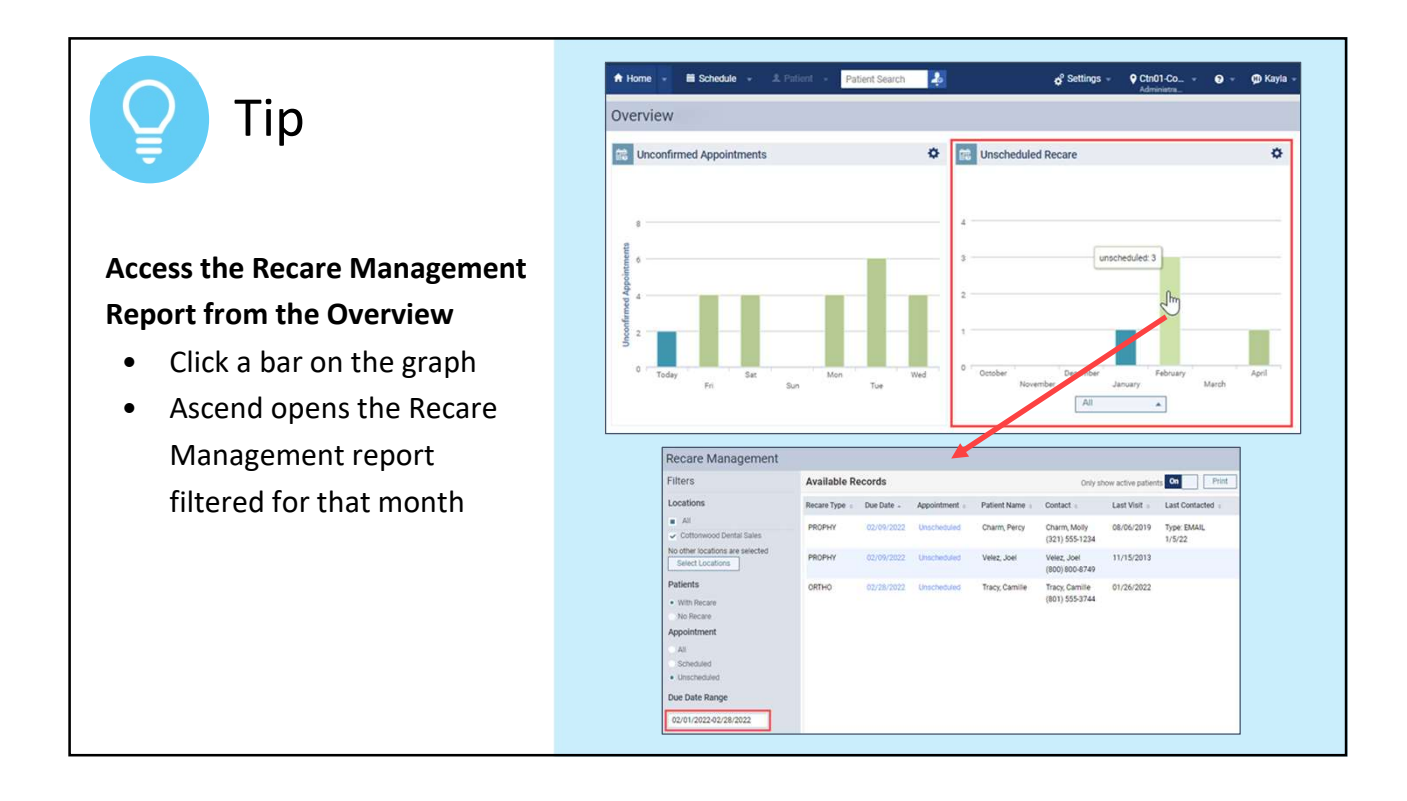

| Report #3: Active Patients in Recare |                                        |                   |                     |  |  |  |  |
|--------------------------------------|----------------------------------------|-------------------|---------------------|--|--|--|--|
| • From th select <b>P</b>            | e <b>Home</b> menu,<br>ower Reporting. |                   |                     |  |  |  |  |
|                                      | A Home 👻 🖬 Schedule                    | 🔹 🗶 Patient 👻 Pat | tient Search        |  |  |  |  |
|                                      | LOCATION                               | INSURANCE         | REPORTS             |  |  |  |  |
|                                      | Overview                               | Carriers          | Power Reporting     |  |  |  |  |
|                                      | Inbox                                  | Create Claims     | Day Sheet           |  |  |  |  |
|                                      | Letters                                | Unsent Claims     | Deposit Slip Report |  |  |  |  |
|                                      | Billing Statements                     | Sent Claims       | Insights            |  |  |  |  |
|                                      | Time Clock Summary                     | Unresolved Claims | Payment Analysis    |  |  |  |  |
|                                      |                                        |                   |                     |  |  |  |  |
| HENRY SCH                            |                                        | NTRIXASCEN        | D                   |  |  |  |  |

![](_page_33_Figure_2.jpeg)

![](_page_34_Figure_1.jpeg)

![](_page_34_Figure_2.jpeg)

![](_page_35_Figure_1.jpeg)

![](_page_35_Figure_2.jpeg)

![](_page_36_Picture_1.jpeg)

![](_page_36_Picture_2.jpeg)